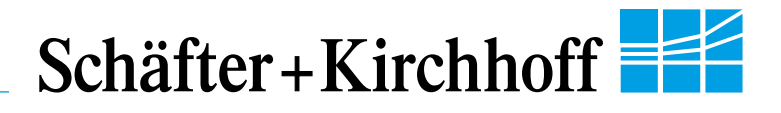

# SK22800U3JRC-XC

**Color Line Scan Camera** 3x 7600 pixels, 9.3 µm x 9.3 µm, 150 / 60 MHz pixel frequency

# USE 3.0

- Robust cable connections
- Hot-pluggable
  - Perfect for movable setups

# **Instruction Manual**

04.2016

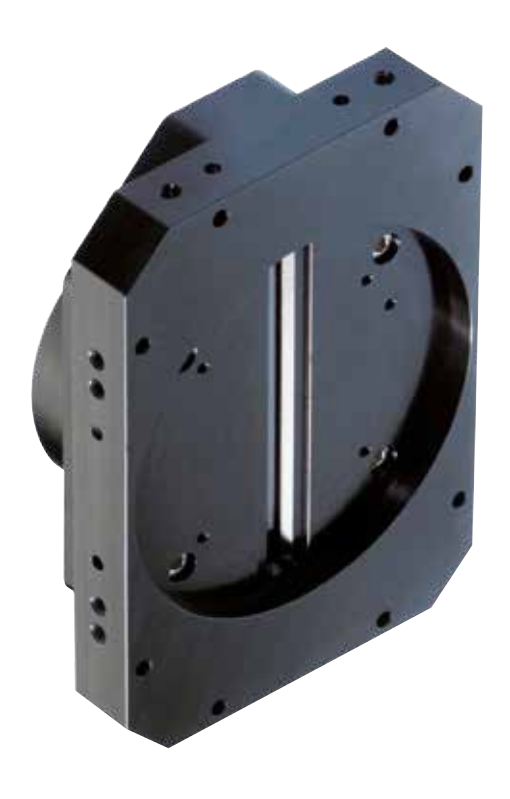

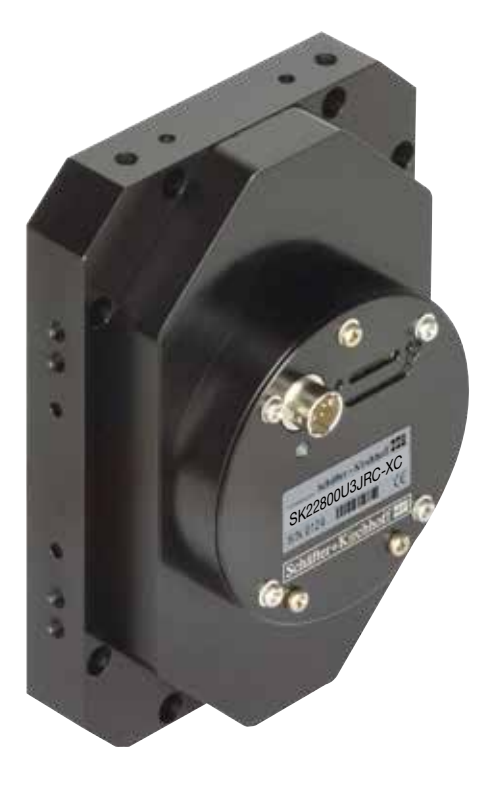

## **Sample Configuration**

- CCD line scan camera SK22800U3JRC-XC mounted with
- 2 Focus adapter FA26XC-S55
- **3** Extension ring ZR55-15
- 4 Lens adapter AC46-55
- 5 Macro lens inspec.x L 5.6/105 β-0.76

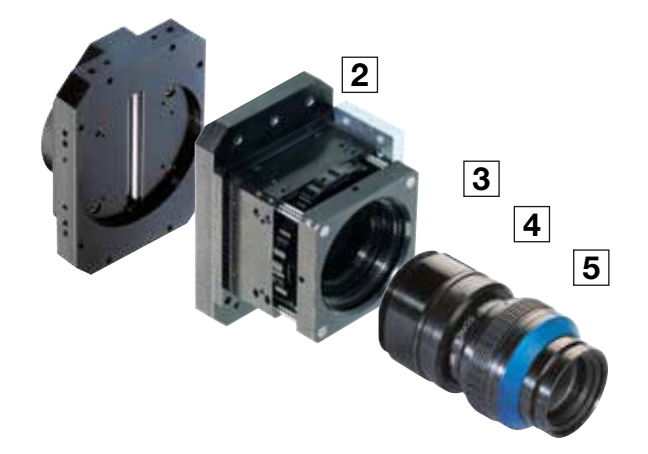

Read the manual carefully before the initial start-up. For the contents table, refer to page 3. The right to change the described specifications is retained as the products undergo continuous cycles of improvement.

## Schäfter+Kirchhoff

1

## How to Use this Instruction Manual

Please read the following sections of this Instruction Manual before unpacking, assembly or use of the Line Camera System:

- The safety warnings on this page
- Introduction to the system, page 4
- Assembly and initial setup, page 6

Keep this Instruction Manual in a safe place for future reference.

## **Safety Warnings**

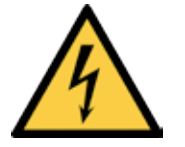

Electricity Warning

Assembly and initial operation of the line scan camera must be carried out under dry conditions.

Do not operate the camera if you notice any condensation or moisture in order to avoid danger of a short circuit or static discharge!

For typical use in a scanning application, please consider the following warnings:

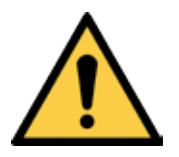

## Mechanical Warning

Ensure that the scanner axis is free to move and that no obstacles are in the way – especially fingers!

Do not place any body parts in the way of moving parts!

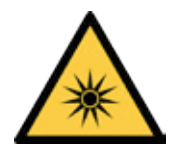

## Risk of High Power Lighting

According to the application, laser or high power LED light sources might be used. These can affect your eyesight temporarily or even cause permanent damage to the eyes or skin.

Do not look directly into the light beam!

## Contents

| H  | ow to l | Use this Instruction Manual                                                                                                    | 2  |
|----|---------|----------------------------------------------------------------------------------------------------|----|
| Sá | afety W | /arnings                                                                                                    | 2  |
| C  | ontent  | S                                                                                                    | 3  |
| 1  | Introd  | luction                                                                                                    | 4  |
|    | 1.1     | Intended Purpose and Overview                                                                                                    | 4  |
|    | 1.2     | System Setup at a Glance                                                                                                    | 4  |
|    | 1.3     | Computer System Requirements                                                                                                    | 5  |
|    | 1.4     | SK22800U3JRC-XC Line Scan Camera - Specifications                                                                                                    | 5  |
| 2  | Instal  | lation and Setup                                                                                                    | 6  |
|    | 2.1     | Mechanical Installation: Mounting Options and Dimensions                                                                                                    | 6  |
|    | 2.2     | Electrical Installation: Connections and I/O Signals                                                                                                    | 7  |
|    | 2.3     | USB3 Connections and SkLineScan Software Installation<br>SkLineScan Installation and Automatic Camera Driver Installation<br>SkLineScan Start-up<br>Camera Setup<br>Initial Function Test | 8  |
| 3  | Came    | ra Control and Performing a Scan                                                                                                    | 9  |
|    | 3.1     | Software: SkLineScan<br>Function Overview: SkLineScan Toolbar<br>Basic Visualization of the Sensor Output                                                                                 | 9  |
|    | 3.2     | Adjustments for Optimum Scan Results                                                                                                    | 1  |
| 4  | Advar   | nced SkLineScan Software Functions                                                                                                    | 0  |
|    | 4.1     | Camera Control by Commands                                                                                                    | 20 |
|    | 4.2     | Advanced Synchronization Control                                                                                                    | 22 |
| 5  | Senso   | <b>Pr Information</b><br>Pin-out and Block Diagram<br>Electrooptical Characteristics                                                                                                    | 4  |
| G  | lossary | / 2                                                                                                    | 9  |
| C  | E-Conf  | ormity                                                                                                    | 1  |
| W  | arrant  | y3                                                                                                    | 1  |
| A  | ccesso  | ries and Spare Parts                                                                                                    | 2  |

## **1** Introduction

## **1.1 Intended Purpose and Overview**

The SK line scan camera series is designed for a wide range of vision and inspection applications in industrial and scientific environments. The SK22800U3JRC-XC is highly portable and the robustly attached dedicated connections enable external synchronization of the camera and the output of data to the USB 3.0 port of the computer.

The USB 3.0 connection supplies power to the camera and the camera is hot-pluggable, providing the greatest degree of flexibility and mobility. The computer does not require a grabber board, allowing a laptop to be used when space or weight restrictions are also at a premium.

Once the camera driver and the SkLineScan<sup>®</sup> program have been loaded from the SK91USB3-WIN CD then the camera can be parameterized. The parameters, such as integration time, synchronization mode or shading correction, are permanently stored in the camera even after a power-down or disconnection from the PC.

The oscilloscope display in the SkLineScan<sup>®</sup> program can be used to adjust the focus and aperture settings, for evaluating field-flattening of the lens and for orientation of the illumination and the sensor, see *3.1* Software: SkLineScan, p. 9.

## **1.2 System Setup at a Glance**

| red:   | SK22800U3JRC-XC scope of delivery            |
|--------|----------------------------------------------|
| blue:  | accessories for minimum system configuration |
| black: | optional accessories                         |

For accessory order details see *Accessories and Spare Parts, p. 28*.

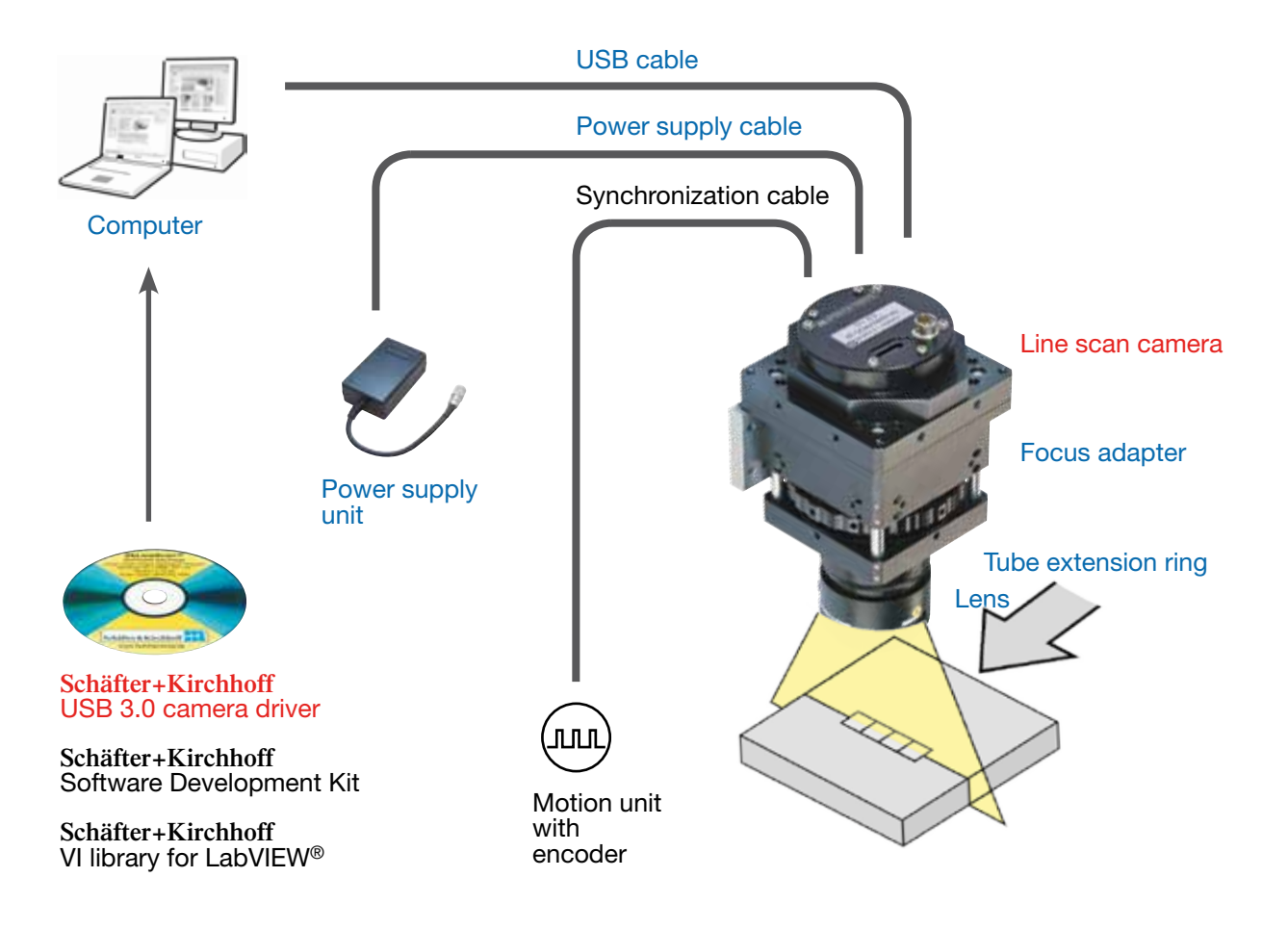

## **1.3 Computer System Requirements**

- Intel Pentium Dual Core or AMD equivalent
- RAM min. 4 GB, depending on the size of acquired images
- USB 3.0 interface. With a USB 2.0 interface, there are limitations, see footer.
- High-performance video card, PCIe bus
- Operating Systems: Windows 7 / 8.1 / 10 (64 or 32-bit) or Linux kernel 3.13 or higher, Debian or openSUSE

Schäfter+Kirchhoff

CD/DVD drive for software installation

## 1.4 SK22800U3JRC-XC Line Scan Camera - Specifications

| Sensor category             | CCD Color Sensor                         |
|-----------------------------|------------------------------------------|
| Sensor type                 | ILX146K                                  |
| Pixel number                | 3x 7600                                  |
| Pixel size (width x height) | 9.325 x 9.325 μm²                        |
| Pixel spacing               | 9.325 µm                                 |
| Line spacing, line sequence | 9.325 μm, blue (B) - green (G) - red (R) |
| Active sensor length        | 70.87 mm                                 |
| Anti-blooming               | _                                        |
| Integration control         | -                                        |
| Shading correction          | x                                        |
| Line synchronization modes  | Line Sync, Line Start, Exposure Start    |
| Frame synchronization       | x                                        |
| Pixel frequency             | 150 / 60 MHz                             |
| Maximum line frequency      | 6.17 kHz                                 |
| Integration time            | 0.162 20 ms                              |
| Dynamic range               | 1:1000 (rms)                             |
| Spectral range              | 350 680 nm                               |
| Video signal                | color 3*8 Bit digital                    |
| Interface                   | USB 3.0                                  |
| Voltage                     | +5V, +15V                                |
| Power consumption           | 7.0 W                                    |
| Casing                      | 84 mm x 120 mm x 59.5 mm (Case type FT7) |
| Objective mount             | M72x0.75                                 |
| Flange focal length         | 23.66 mm                                 |
| Weight                      | 0.4 kg                                   |
| Operating temperature       | +5 +45°C                                 |

#### Note:

This camera is USB 2.0 downward compatible with following limitations:

When connected to a USB 2.0 interface, the pixel data transfer rate is limited to 20 MByte/s (i.e. 20 MHz pixel frequency at 8 bit video signal) and the line frequency is limited accordingly.

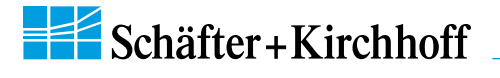

#### **2** Installation and Setup

## 2.1 Mechanical Installation: Mounting Options and Dimensions

#### **Mounting Options**

- Threaded holes at the front side and the outer edges of the camera flange.
- Attaching the camera to the focus adapter FA26-Sxx (accessorie) and fixing the assembly with the mounting console.

Both options allow to mount the camera in steps of 90° rotation angle.

#### **Optics Handling**

- If the camera and the optics are ordered as a kit, the components are pre-assembled and shipped as one unit. Keep the protective cap on the lens until the mechanical installation is finished.
- If you have to handle with open sensor or lens surfaces, make sure the environment is as dust free as possible.
- Blow off loose particles using clean compressed air.
- The sensor and lens surfaces can be cleaned with a soft tissue moistened with water or a water-based glass cleaner.

Casing type FT7

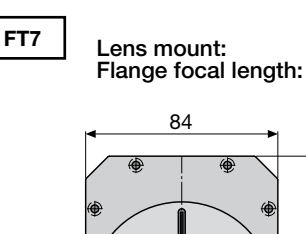

M72x0.75 (with adapter) FFL = 10.4mm

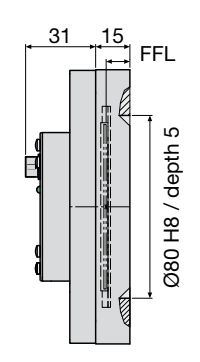

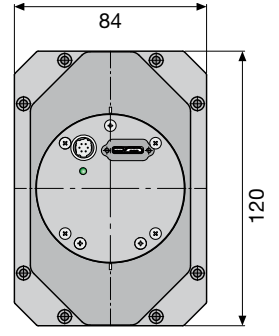

Accessory:

 
 Fokus Adapter
 FA26-S45 FA26-S55
 = thread M45x0.75 = thread M55x0.75

High-precision adapter with linear tracking rods for precise travel of the focussing encasement and for locking focus position.

Focussing range 30 mm, 1 turn of the focussing ring corresponds to 10 mm. Screws for focus locking.

#### **Dimensions FA26-S45**

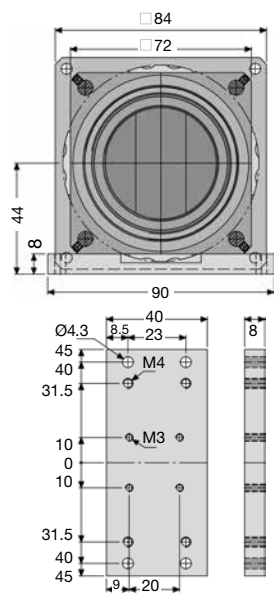

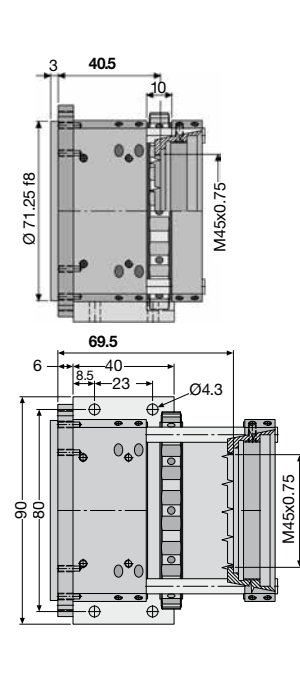

Dimensions FA26-S55

120

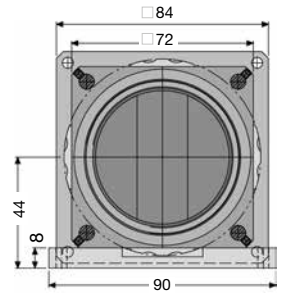

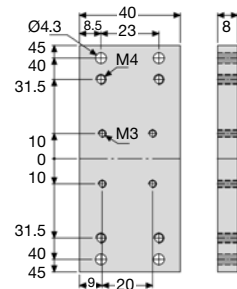

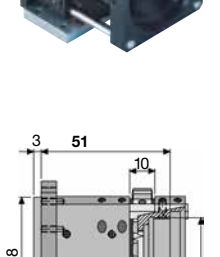

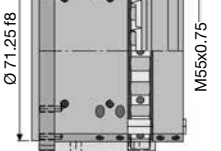

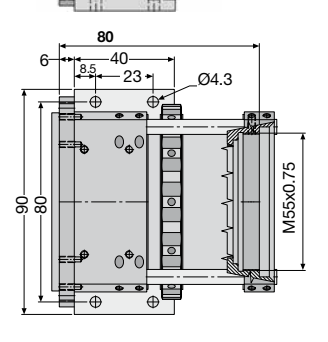

- For the SK22800U3JRC-XC USB3.0 line scan camera data transfer and camera control is provded by the USB3.0 interface. The operating power has to be supplied by an external source into socket 2 because the power consumption of this camera exceeds the 4.5 Watt limit of the USB3.0 specification.
- If you want to operate the camera in FREE RUN trigger mode the connection is completed with the USB3.0 cable and the connection to an external power supply.
- For any kind of synchronized operation the external trigger signal(s) have to be wired to socket 2 in addition. A frame synchronization signal and two separate line synchronization signals can be handled. The various trigger modes are particularly described in section *Synchronization of the Imaging Procedure and the Object Scan Velocity, p. 17*

All Schäfter + Kirchhoff USB 3.0 line scan cameras can be operated with a USB 2.0 interface. Note that there might be limitations in terms of the maximum data transfer rate and the power supply. The details for your camera can be found in section *1.4 Line Scan Camera - Specifications, p. 5*.

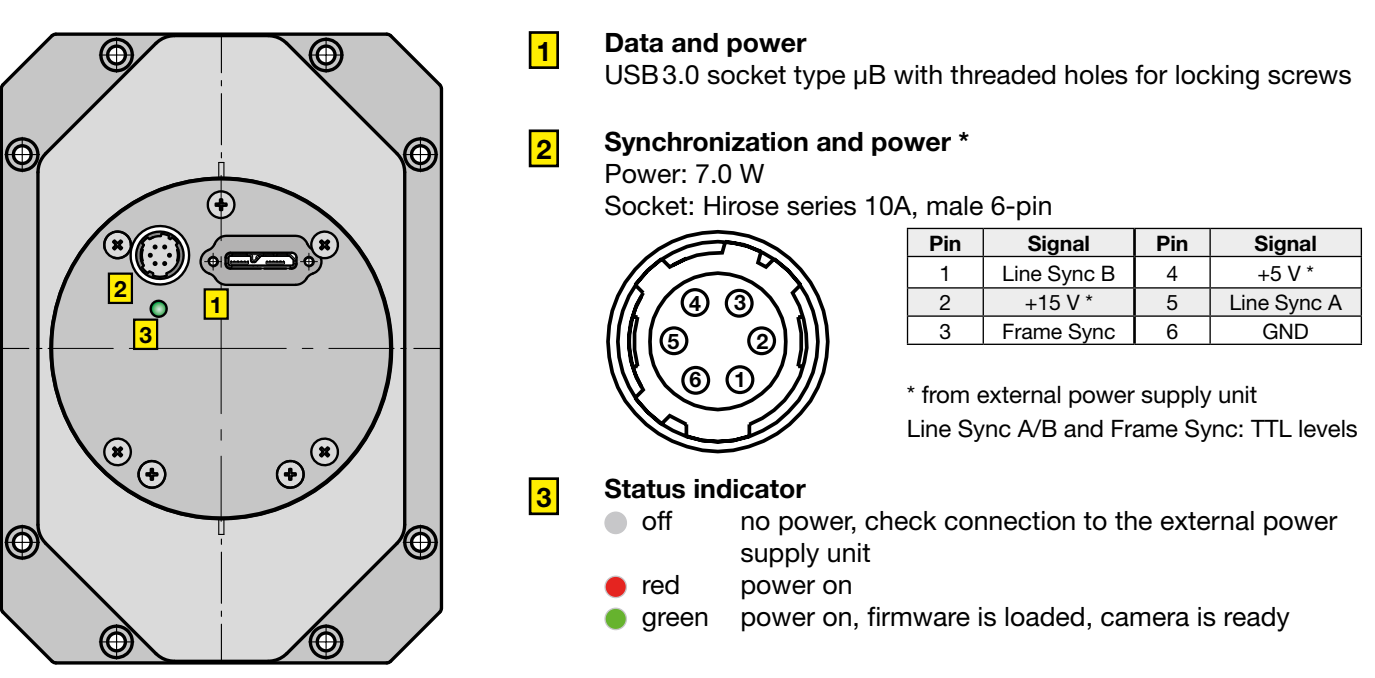

Accessories (see also Accessories and Spare Parts, p. 28):

## USB 3.0 cable SK9020.3

For connecting socket **1** with the PC or USB hub. Standard length 3.0 m

## Power Supply Unit PS051515

Input: 100-240 VAC, 0.8 A, 50/60 Hz IEC 320 C14 coupler (for IEC C13 power cord) Output: +5V DC, 2.5 A / +15 V DC, 0.5 A / -15 V DC, 0.3 A Cable length 1 m, with Lumberg connector KV60, female 6-pin (for power cable SK9015.x or SK9016.x)

## Power Cable SK9015.x

Use this cable to feed external supply voltage into socket 2. Connectors: Hirose plug HR10A, female 6 pin (camera side) Lumberg SV60, male 6-pin connector (for supply voltage) Length 1.5 m (standard) or 0.2 m

## Combined Synchronization and Power Cable SK9016.1.5

Use this cable to feed external synchronization signals *and* supply voltage into socket 2. Connectors: Hirose plug HR10A, female 6 pin (camera side) Lumberg SV60, male 6-pin connector (for supply voltage) Phoenix 6 pin connector incl. terminal block (for synchronization signals) Standard length 1.5 m

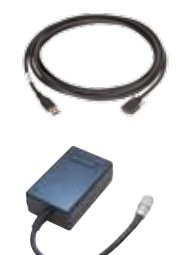

Schäfter+Kirchhoff

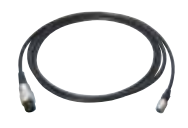

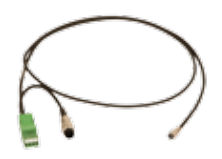

## 2.3 USB3 Connections and SkLineScan Software Installation

This section is a quick reference for installing the SkLineScan adjustment and configuration software and to set up the USB3 camera driver. SkLineScan and the SkLineScan manual is provided for download on the Schäfter+Kirchhoff website under http://www.sukhamburg.com/support.html. It is also part of the fee-based software development kit SK91USB3-WIN.

| Step 1: | Install SkLineScan. The setup program will | Step 2: | Plug in the USB3 connection cable to the      |
|---------|--------------------------------------------|---------|-----------------------------------------------|
|         | automatically install the Schaefter +      |         | camera. if appropriate switch on the external |
|         | Kirchhoff USB3 Line Scan Camera Driver.    |         | power supply.                                 |
|         |                                            | Step 3: | Start the SkLineScan program.                 |

## **SkLineScan Installation and Automatic Camera Driver Installation**

Prior to the installation, power on the PC (not the camera) and unpack the downloaded zip-file to a temporary folder. Alternatively, if your installation medium is a CD, insert the disk to the drive.

The autostart function may launch the setup program automatically from CD. Otherwise, look for one of these installation files:

SkLineScan-USB3-Win\_x64.msi SkLineScan-USB3-Win\_x86.msi

Schäfter+Kirchhoff

SK91USB3-Win\_x64.msi SK91USB3-Win x86.msi

Then start the applicable installation file manually. This will set up the Schäfter + Kirchhoff SkLineScan camera control and adjustment tool as well as the USB3 Line Scan Camera Driver.

## **SkLineScan Start-up**

- Start SkLineScan.
- A start-up dialog box pops up and displays the connected camera(s) that have been automatically detected. It also indicates the active USB standard. The optimum performance is provided by USB 3.0.
- The camera LED changes from red to green color light.

## **Camera Setup**

Use the Setup dialog for

- activating/deactivating a connected USB3 camera • (activated device is ticked)
- changing the pixel frequency
- setting the bit depth of the video signal to 8 or 12-bit.

In USB2.0 mode the lower pixel frequency and 8-bit video signal is recommended

## **Initial Function Test**

- Quit the SkLineScan startup dialog . box.
- Select "OK" in the SkLineScan start-up dialog.

The Signal Window showing the current brightness versus the pixel number indicates the correct installation.

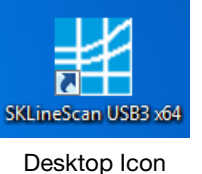

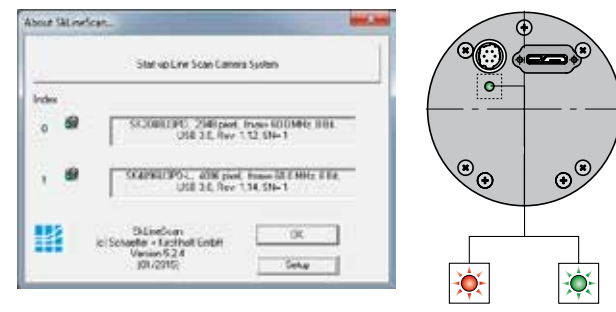

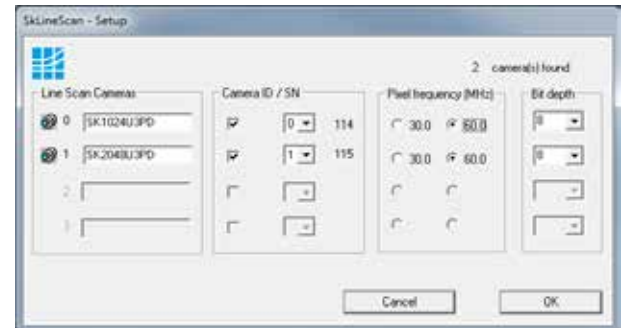

## SkLineScan Setup dialog

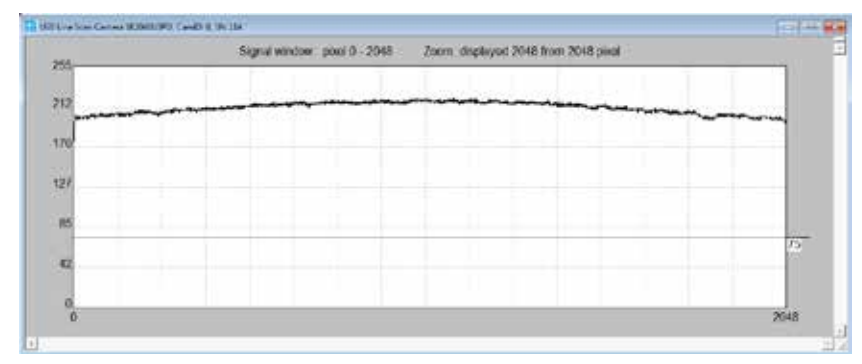

## **3** Camera Control and Performing a Scan

## 3.1 Software: SkLineScan

This section is a brief introduction to the SkLineScan adjustment and configuration software. A more detailed description is provided in the separate SkLineScan manual. The pdf is included in the SkLineScan installation package or is available for download from the Schäfter+Kirchhoff website under *http://www.sukhamburg.com/support.html*.

For an in-depth guide on how to perform imaging and to use the obtained data using the Schäfter + Kirchhoff software package, see the *SkLineScan Software Manual*.

The most common functions of the line scan camera can be controlled by menu items and dialog boxes.

Commands controlling comprehensive camera functionality can be entered in the "Camera Gain / Offset Control" dialog.

Click on the desktop icon to start the **SkLineScan** program.

The SkLineScan program recognizes the connected line scan cameras automatically. The identified cameras are shown in the start-up dialog **A**, and the index order corresponds with the individual MAC addresses of the cameras.

If the SK22800U3JRC-XC camera is identified correctly, confirm with "OK". The "Signal window" graphicaly showing the intensity signals of the sensor pixels (oscilloscope display) will open. It is responsive in real-time and the zoom function can be used to highlight an area of interest. The oscilloscope display is ideally suited for parameterizing the camera, for evaluating object illumination, for focussing the image or for aligning the line scan camera correctly.

| ĺ | About Sk   | LineScan                                                                            | x |
|---|------------|-------------------------------------------------------------------------------------|---|
|   |            | Start-up Line Scan Camera System                                                    |   |
|   | Index<br>0 | SK2048U3PD, 2048 pixel, fmax= 30.0 MHz, 8 Bit,<br>USB 3.0, Rev: 1.12, SN= 1         | _ |
|   |            | SkLineScan OK<br>(c) Schaefter + Kirchhoff GmbH<br>Version 5.2.4<br>(01/2015) Setup |   |

SkLineScan: Start-up dialog

## Function Overview: SkLineScan Toolbar

| ĺ | ∰ SkLineScan |                       |                           |                |                |              |       |
|---|--------------|-----------------------|---------------------------|----------------|----------------|--------------|-------|
|   | <u>F</u> ile | <u>S</u> etupAreaScan | <u>E</u> dit <u>V</u> iew | <u>C</u> olors | <u>W</u> indow | <u>H</u> elp |       |
|   | 9            | 🖬 🖻 🔶 🎾               | "Þ 🕪 🎙                    | 9 🔤 🖻          | 🖸   🗱          | 🕐 🗽 🔀        | ) 🖨 १ |

SkLineScan: Toolbar

| 6)<br>III | New line scan. All open "Signal window" windows will be closed. [F2]<br>"Camera Control" dialog for parameter settings: integration time, line frequency, synchronization mode, |
|-----------|----------------------------------------------------------------------------------------------------|
| thre      | sholding                                                                                                    |
| ₽         | Zooming in and out                                                                                                    |
| M         | New line scan. "Area Scan" windows will be closed, "Signal window" windows will remain open. [F2]                                                                               |
|           | Threshold mode in new binary signal window.                                                                                                    |
| E         | "Shading Correction" dialog to adjust the white balance [Alt + s]                                                                                                    |
|           | "Gain/Offset Control" dialog, also for commands input [Shif+F4]                                                                                                    |
|           | New area scan                                                                                                    |

## **Basic Visualization of the Sensor Output**

## Signal Window / Oscilloscope Display

The signal window plots the digitalized brightness profile as signal intensity (y-axis) versus the sensor length (x-axis) at a high refresh rate. The scaling of the y-axis depends on the resolution of the A/D converter: The scale range is from 0 to 255 for 8-bits and from 0 to 4095 for 12-bits. The scaling of the x-axis corresponds with the number of pixels in the line sensor.

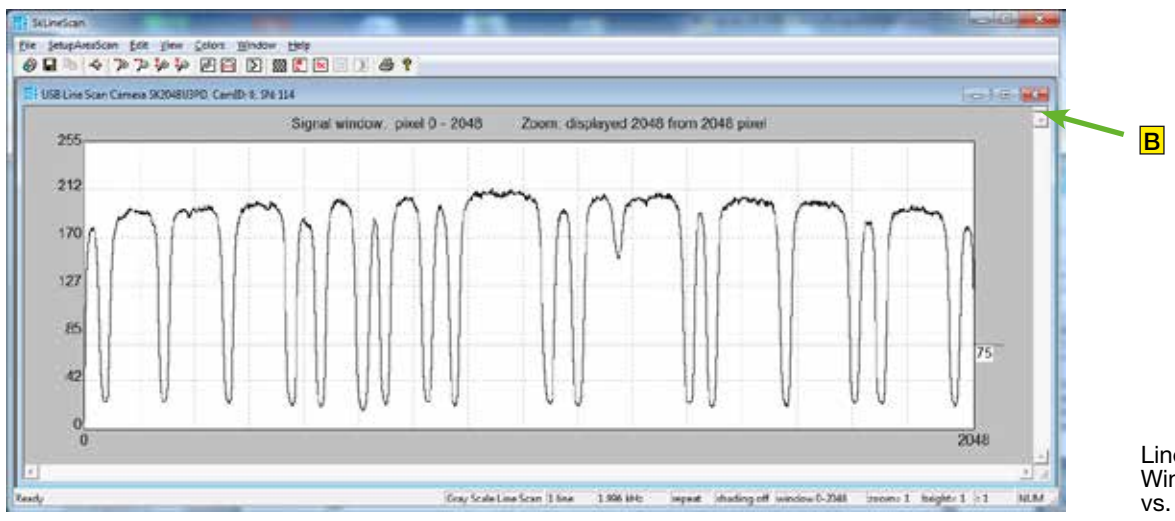

Line scan in Signal Window: brightness vs. pixel number

## Zoom Function 🗩 🔎

For high numbers of sensor pixels, the limited number of display pixels might be out of range, in which case the zoom function can be used to visualize the brightness profile in detail. Magnification of one or several sections of the signal allows individual pixels to be resolved for a detailed evaluation of the line scan signal.

## **Window Split Function**

The signal window can be split horizontally into two sections. Use the split handle **B** at the top of the vertical scroll bar and afterwards arrange the frames using the zoom buttons in the toolbar.

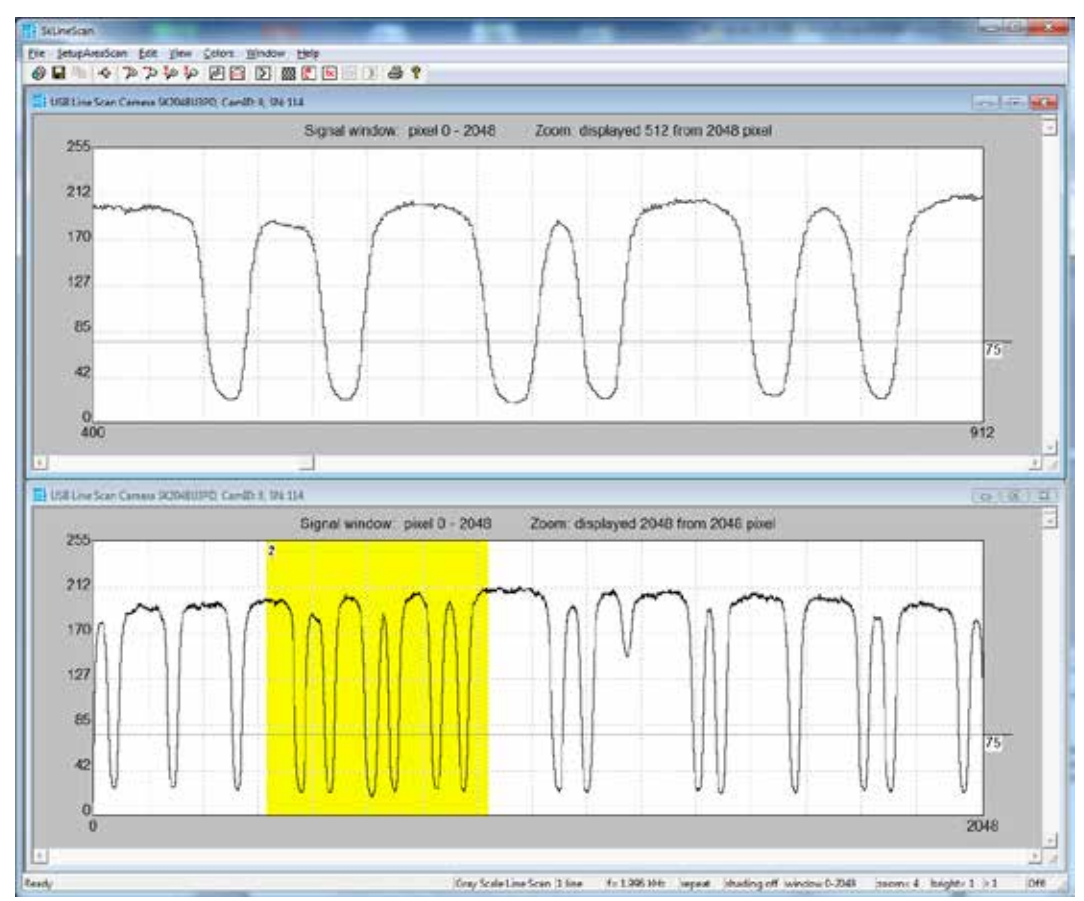

Line scan in Signal Split signal window. The upper frame shows a magnified section of the lower frame.

## 3.2 Adjustments for Optimum Scan Results

Prior to a scan, the following adjustments and parameter settings should be considered for optimum scan signals:

- Lens focussing
- Sensor alignment
- Gain/Offset
- Shading correction

- Integration time
- Synchronization of the sensor exposure and the object surface velocity, trigger mode options

Start with the signal window / oscilloscope display. Any changes in the optical system or camera parameters are displayed in real-time when using an open dialog box.

## Lens Focussing

The oscilloscope display facilitates the effective focussing of the line scan camera system, even for two-dimensional measurement tasks. For determining the correct focus, the edge steepness at dark-bright transitions and the modulation of the line scan signal are the most important factors.

- Adjust the focus using a fully opened aperture to restrict the depth of field and to amplify the effects of focus adjustments.
- The signal amplitude may require trimming when using a fully opened aperture and this can achieved most readily by shortening the integration time, as described in section *Integration Time, p. 16*.

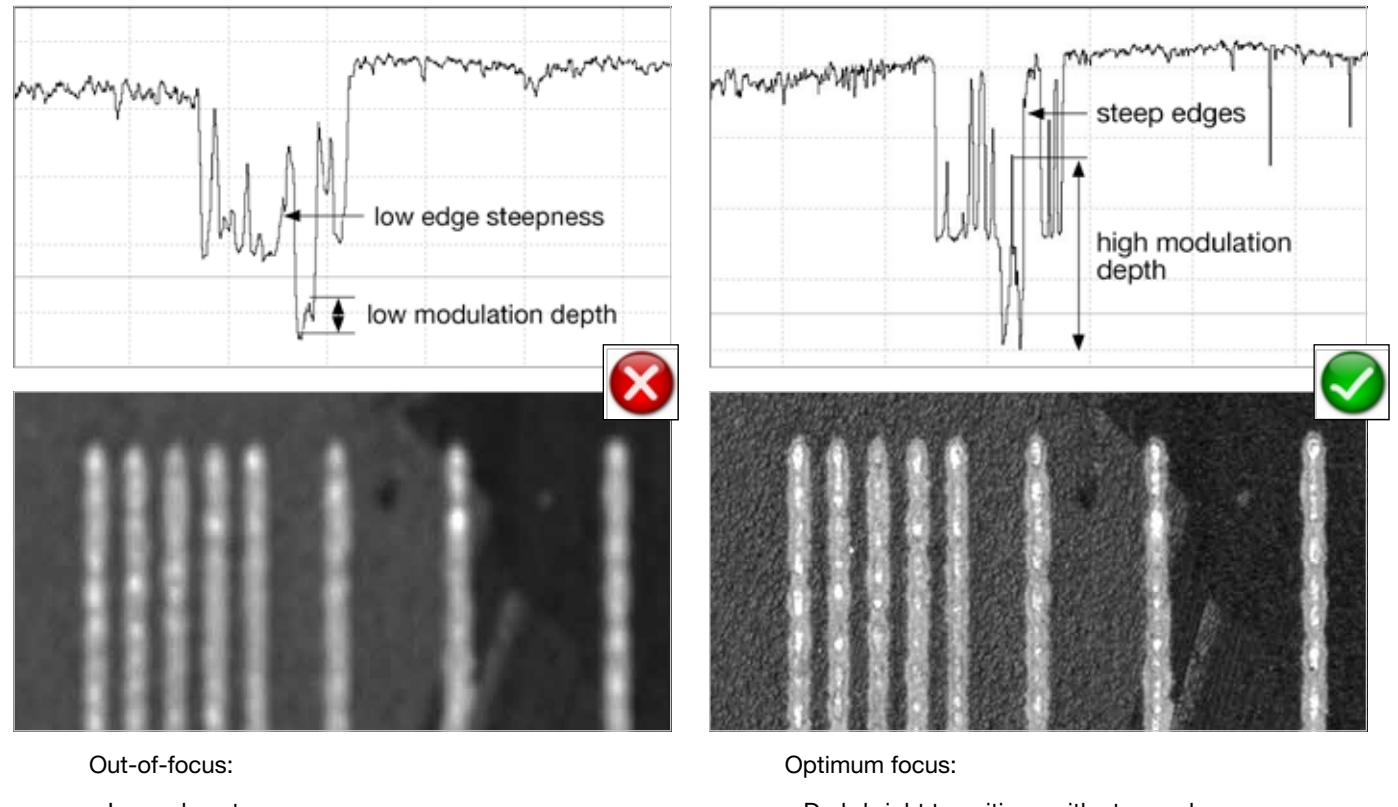

- Low edge steepness
- Signal peaks are blurred
  High-frequency gray values
- High-frequency gray values with low modulation

- Dark-bright transitions with steep edges
- Large modulation in the signal peaks
- High-frequency gray value variations

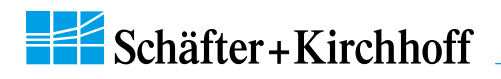

## Sensor Alignment

If you are operating with a linear illumination source, check the alignment of the illumination source and the sensor prior to performing a shading correction, as rotating the line sensor results in asymmetric vignetting.

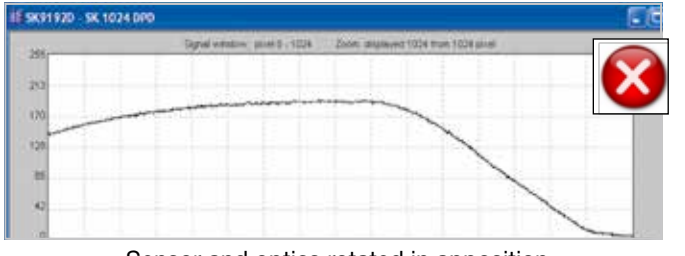

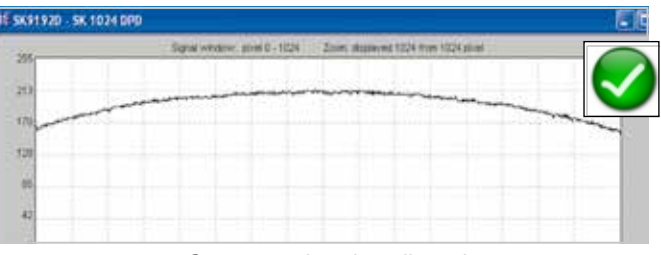

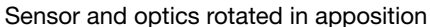

Sensor and optics aligned

## **Gain/Offset Control Dialog**

Cameras are shipped prealigned with gain/offset factory settings. Open the "Gain/Offset Control" dialog [Shift+F4] to re-adjust or customize these settings.

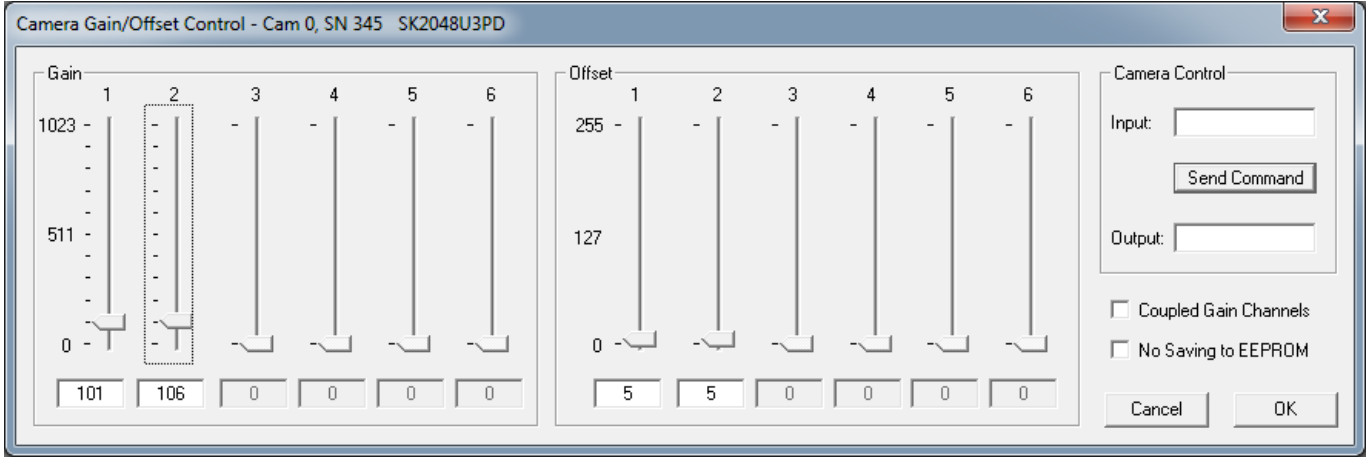

Gain/Offset Control dialog

The gain/offset dialog contains up to 6 sliders for altering gain and offset. The number of active sliders depends on the individual number of adjustable gain/offset channels of the camera. When "Coupled Gain Channels" is ticked, all channels are adjusted synchronously with one slider.

The 'Camera Control' frame on the right is available for using commands and advanced software functions. ( $\rightarrow$  4.1 *Camera Control by Commands, p. 20*)

## Adjustment principle

## 1. Offset

To adjust the zero baseline of the video signal, totally block the incident light and enter "00" (volts) for channel 1.

For a two- or multi-channel sensor, minimize any differences between the channels by adjusting the other Offset sliders.

A slight signal noise should be visible in the zero baseline.

## 2. Gain

Illuminate the sensor with a slight overexposure in order to identify the maximum clipping. Use the Gain slider "1" to adjust the maximum output voltage.

For a two- or multi-channel sensor, minimize any differences between the channels by adjusting the other Gain sliders.

For the full 8-bit resolution of the camera, the maximum output voltage is set to 255 and for 12-bit is set to 4095.

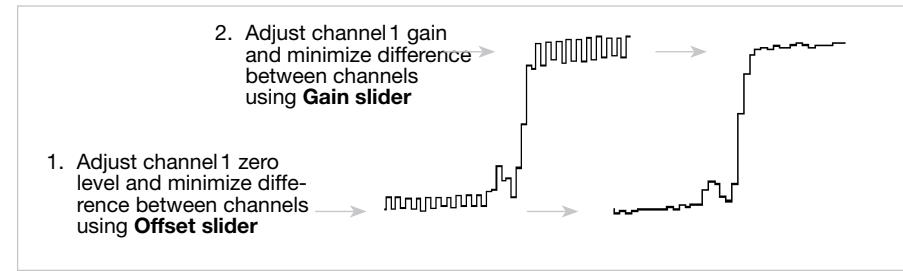

Offset and gain adjustment for more than one gain/offset channel

## White Balance and Shading Correction

Shading Correction compensates for non-uniform illumination and lens vignetting, as well as any differences in pixel sensitivity. The signal from a white homogeneous background is obtained and used as a reference to correct each pixel of the sensor with an individual factor. The result is a leveled signal along the full sensor length. A shading correction with a balanced RGB sensitivity ensures a natural color reading. The reference signal is stored in the Shading Correction Memory (SCM) of the camera and subsequent scans are normalized using the scale factors from this white reference.

## Step 1: White Balancing

• Use a homogeneous white object, e.g. a white sheet of paper, to acquire the RGB line signals.

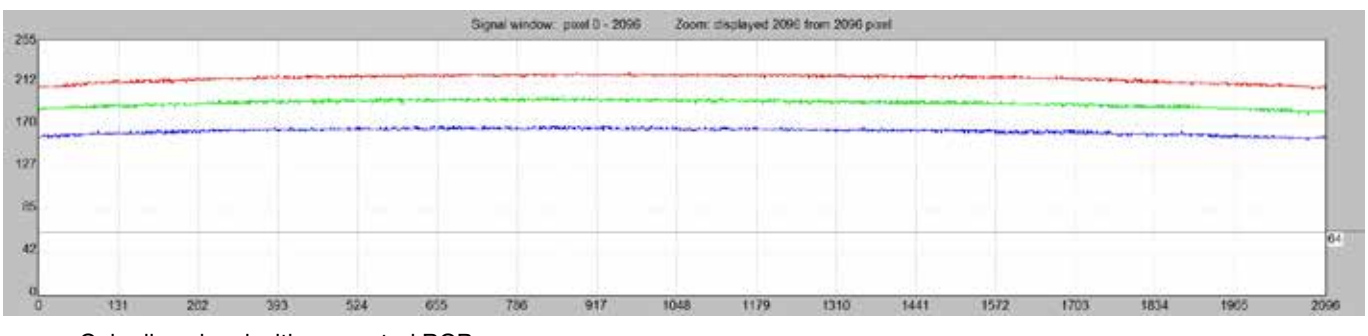

Color line signal with separated RGB curves

#### White Balancing by Gain Adjustment

• Open the "Gain/Offset Control" dialog. Use the gain sliders to adjust all three curves to the same level. Some camera models provide two gain/offset channels - thus two sliders - per color.

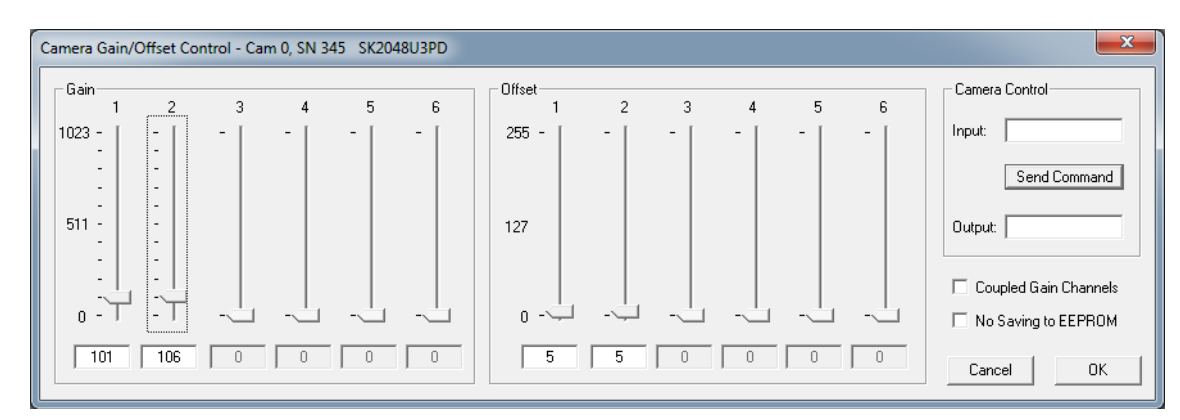

"Gain/Offset Control" Dialog

## White Balancing by Individual Integration Time Control

In some circumstances, it is not possible to adjust the white balance using the gain setting because of:

- dynamic limitations from a very intensive or weak illumination,
- undesired changes in noise level.

For such situations, an individual adjustment of integration times for the Red, Green, and Blue channels is available, for a general description of the integration time adjustment, see section *Integration Time, p. 16*.

- 1. Check that the weakest color signal is higher than about 70%. If necessary, adjust the line frequency or the illumination intensity accordingly.
- Tick the box "Decoupling LF" A in the "Camera Control" dialog.

3. Reduce the integration times for the two color channels with the higher signals in order to align the Red, Green and Blue channels to the same level.

The Red channel is adjusted using the slider "Exposure Time".

For the Green and Blue channels, enter the exposure time into the respective boxes.

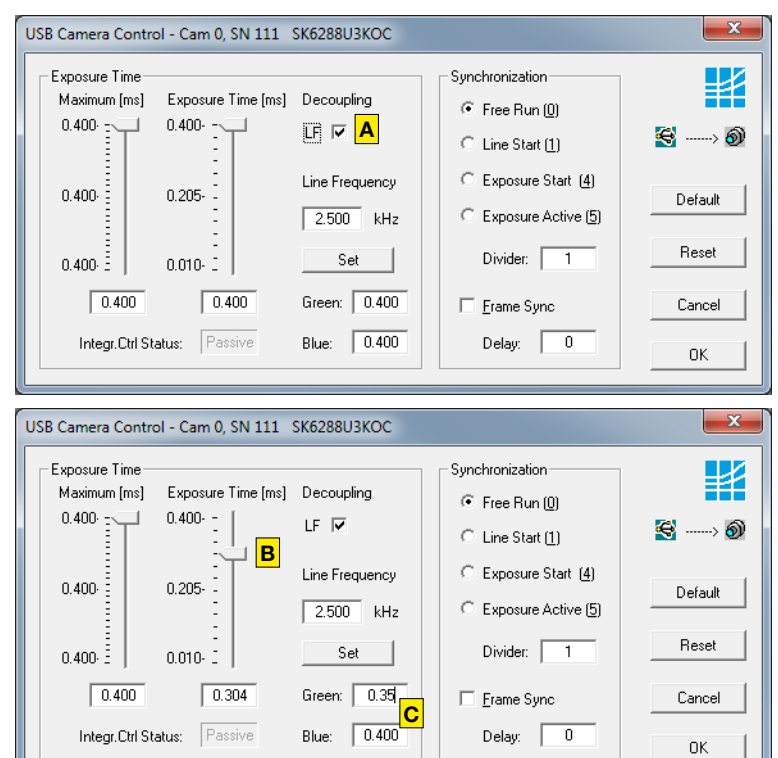

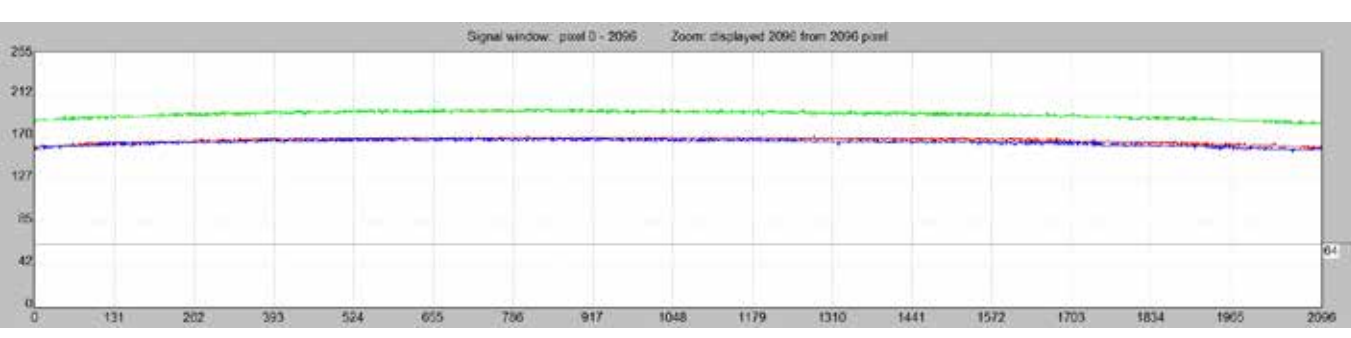

Color line signal with the Red signal adjusted to that of the Blue channel; the Green channel is still separate

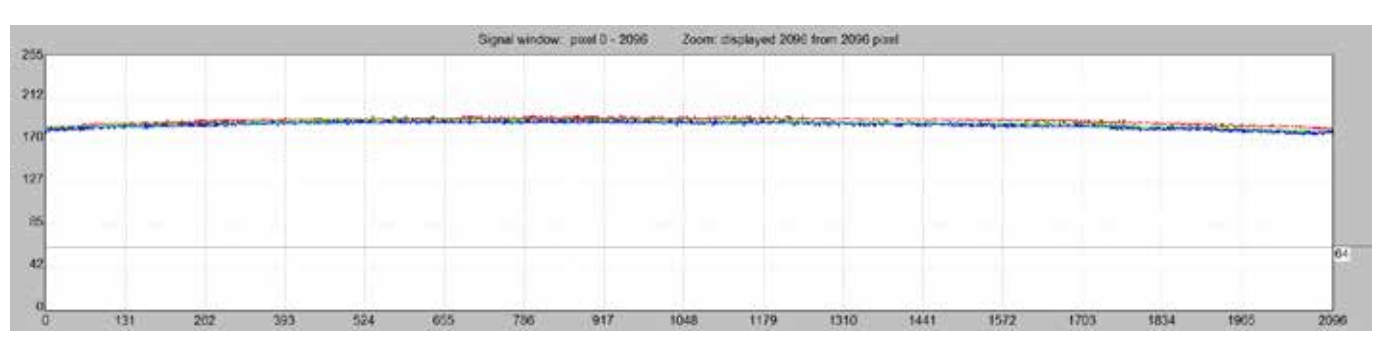

© 2016

Schäfter + Kirchhoff GmbH • Hamburg

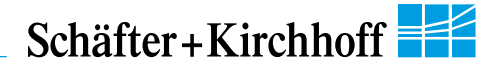

## Step 2: Obtaining the Shading Correction Data

The shading correction refrence data that is stored in the shading correction memory (SCM) can be obtained in two ways:

- A Using a white homogeneous background
- Open the **Shading Correction** dialog (Alt+s).

Use the entries in the left column to obtain shading correction reference data from a white homogeneous background.

- Use a homogeneous white object to acquire the reference data, e.g. a white sheet of paper.
- Either take a 2-dimensional scan ("Area Scan Function" [F3] ) or

use a single line signal that was averaged over a number of single line scans.

- To suppress any influence from the surface structure, move the imaged object during the image acquisition.
- Input the scale range:

**Minimum in %:** intensity values lower than "Minimum" will not be changed.

A typical appropriate value is 10% of the full intensity range, i.e. 26 (=  $10\% \cdot 255$ ) for an 8-bit intensity scale.

Maximum in %: target value for scaling

A typical appropriate value is 90% of the full intensity range. The result will be a homogeneous line at 230 (= 90% 255) for an 8-bit intensity scale.

- Click on button New Reference
- Click on **Save SCM to Flash** to save the SCM reference signal in the flash memory of the camera

#### B Analytic compensation of natural lens vignetting

- Open the Shading Correction dialog (Alt+s).
   Use the entries in the middle column to calculate the reference data based on the imaging setup.
- Enter the parameters focal length (FL), sensor length (SL) and field of view (FOV) according to your setup.

The implemented algorithm will compensate the natural lens vignetting.

 Click on Save SCM to Flash to save the SCM reference signal in the flash memory of the camera

255

170

127

42

USB Line Scan Camera SK6288U3KOC, CamID: 0, SH 1

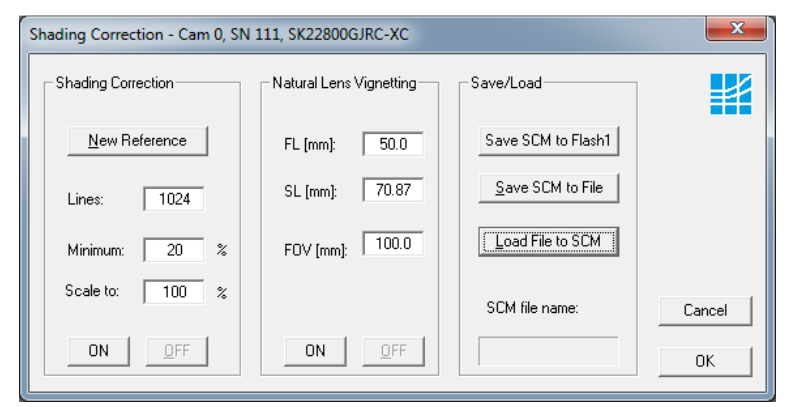

## Shading Correction dialog

Parameters for correction of natural lens vignetting:

- FL = Focal Length of the lens in mm
- SL = Sensor Length in mm
- FOV = Field Of View in mm

| Save the SCM reference signal in the flash memory of the camera                                                                                       |
|----------------------------------------------------------------------------------------------------|
| Activate Shading Correction with the reference signal that is stored in the SCM.                                                                      |
| Switch off Shading Correction. This does not affect the content of the camera SCM buffer or the camera flash memory.                                  |
| The SCM reference signal will be stored in a file.                                                                                                    |
| A stored reference signal will be<br>loaded into the SCM of the<br>camera. If the load process<br>completes then the Shading<br>Correction is active. |
|                                                                                                    |

#### Power-down and Power-up Behaviour

Zoom. cisplayed 2096 from 2096 pixel

The shading correction memory (SCM) buffer is a volatile memory. Its content is lost on power-off.

Once the reference signal is copied from the SCM to the camera flash memory, it will persist even after a powerdown. On a re-start, this data will be restored automatically from the flash memory back into the SCM.

The shading correction status on shutting down - active or not active - will be retained and automatically restored on power-up.

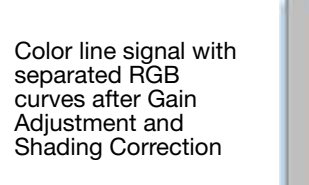

Signal window poxel 0 - 2096

2096

## **Shading Correction Memories and API Functions**

As an alternative to the user dialog, a new shading correction reference signal can also be created by using application programming interface (API) functions. The relationshhip between the storage locations and the related API functions are shown in the diagram below. The API functions are included in the SK91USB3-WIN software package. See the *SK91USB3-WIN manual* for details.

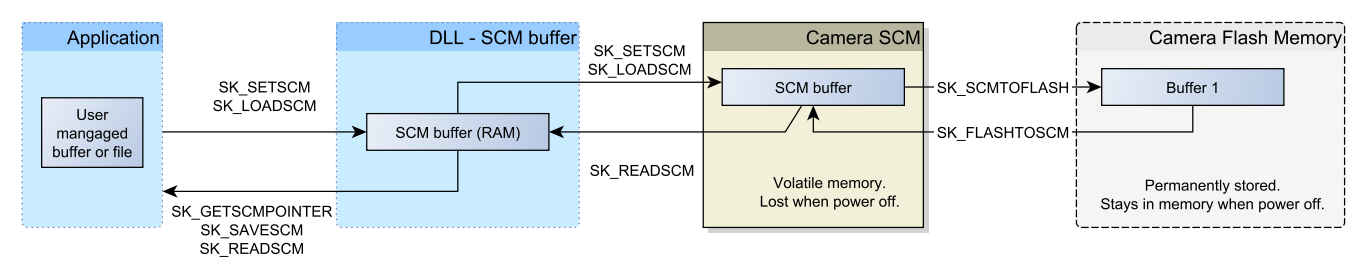

Structure of the shading correction memories and the related API functions for memory handling

## **Integration Time**

The range of intensity distribution of the line scan signal is affected by the illumination intensity, the aperture setting and the camera integration time. Conversely, the aperture setting influences the depth of field as well as the overall quality of the image and the perceived illumination intensity.

The line scan signal is optimum when the signal from the brightest region of the object corresponds to 95% of the maximum gain. Full use of the digitalization depth (256 at 8-bit, 4096 at 12-bit) provides an optimum signal sensitivity and avoids over-exposure (and blooming).

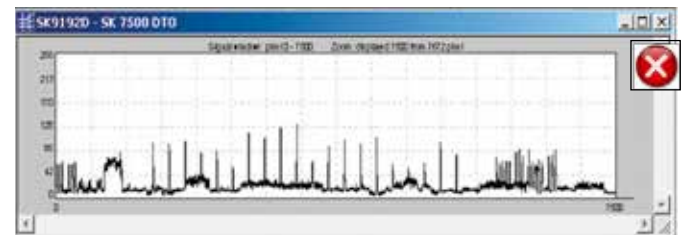

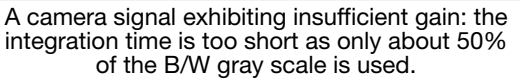

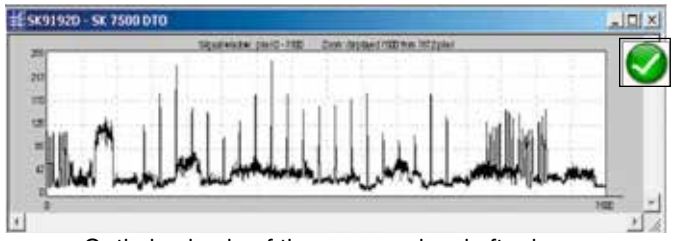

Optimized gain of the camera signal after increasing the integration time, by a factor of 4, to 95% of the available scale.

Open the "Camera Control" dialog.
 Menu *Edit -> Operation Parameters* or [F4]

| Integration Time |                   |                | Synchronization      |         |
|------------------|-------------------|----------------|----------------------|---------|
| Maximum [ms]     | Integr. Time [ms] | Decoupling     | Free Run III         |         |
| 20.000 :         | 0.864 -           | UK E           | 1. CODE DATE (0)     | 643     |
|                  |                   |                | C Line Stat (1)      | 23> ¢   |
| 1                |                   | Line Frequency | C Exposure Start (4) | W       |
| 10.432           | 0.437             | Presson and    | 10 M 10 M 10 M       | Detault |
|                  | 1                 | 9.259 MHz      | Exposure Active (5)  |         |
| 0.964            | 0.010 2 1         | Set            | Divider.             | Reset   |
| 0.954            | 0 108             | Green 0.108    | F Frame Sync         | Cancel  |
| Julian Chil Ci   | Peterson          | Phase 0.109    | 0.4. D 0             |         |
| Integr Ohl St    | ohus: Passing     | Blue: 0.100    | Delay: 0             | DK.     |

SkLineScan Camera Control dialog

- The integration time can be set by two vertical sliders or two input fields in the section "Integration Time" of this dialog. The left slider is for coarser the right for finer adjustments.
- The current line frequency is displayed in the Line Frequency status field.
- The adjustment of the integration time in the range of Integration Control (shutter) that is shorter than the minimum exposure period does not change the line frequency. This will be held at the maximum.
- The 'Default' button sets the integration time to the minimum exposure period that is determined from the maximum line frequency.
- 'Reset' restores the start values.
- 'Cancel' closes the dialog without changes.
- 'OK' stores the integration time values and closes the dialog.
- For synchronization settings, see section Synchronization of the Imaging Procedure and the Object Scan Velocity, p. 17.

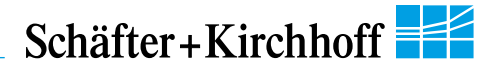

## Synchronization of the Imaging Procedure and the Object Scan Velocity

- A two-dimensional image is generated by moving either the object or the camera. The direction of the translation movement must be orthogonal to the sensor axis of the CCD line scan camera.
- To obtain a proportional image with the correct aspect ratio, a line-synchronous transport with the laterally correct pixel assignment is required. The line frequency and the constant object velocity have to be coordinated.
- In cases of a variable object velocity or particularly high accuracy requirements then an external synchroni-• zation is necessary. The various synchronization modes are described below.

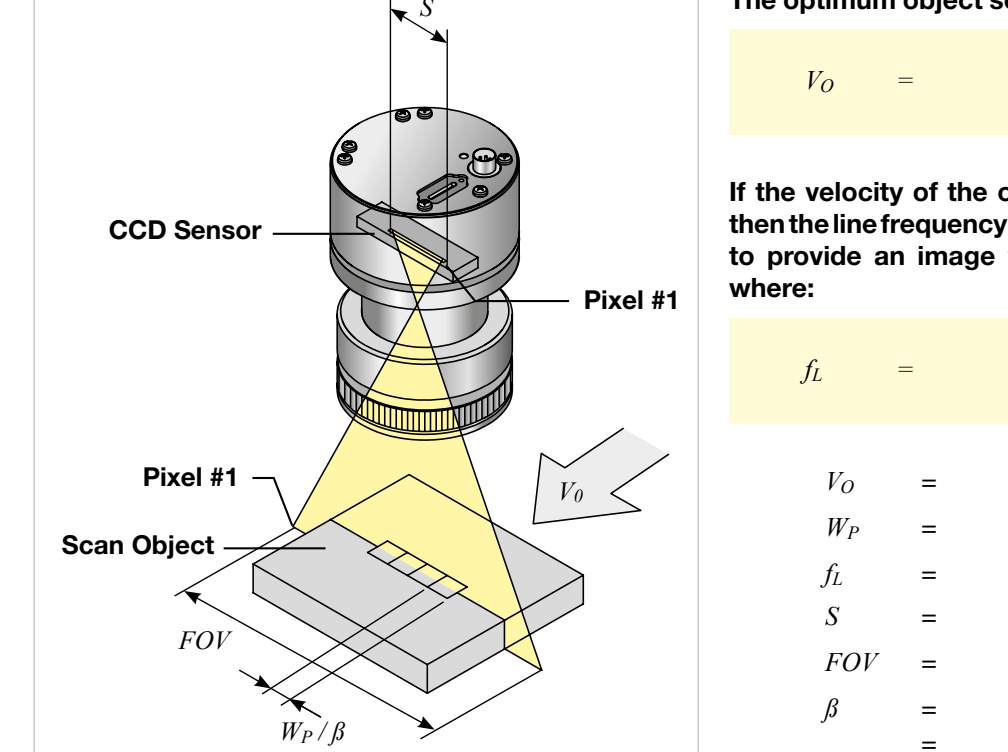

The optimum object scan velocity is calculated from:

| Va | _ | $W_P$ | • | fL |
|----|---|-------|---|----|
| VO | = |       | ß |    |

If the velocity of the object carrier is not adjustable then the line frequency of the camera must be adjusted to provide an image with the correct aspect ratio,

| $f_L$ | =      | $\frac{V_O  \cdot  \beta}{W_P}$ |
|-------|--------|---------------------------------|
| $V_O$ | =      | object scan velocity            |
| $W_P$ | =      | pixel width                     |
| $f_L$ | =      | line frequency                  |
| S     | =      | sensor length                   |
| FOV   | =      | field of view                   |
| ß     | =<br>= | magnification<br>S/FOV          |
|       |        |                                 |

## Example 1:

Calculating the object scan velocity for a given field of view and line frequency:

| Pixel width    | = 9.325 µm |    |   | 9.325µm · 6.17 kHz  |
|----------------|------------|----|---|---------------------|
| Line frequency | = 6.17 kHz | Vo | = | (70.07              |
| S              | = 70.87 mm |    |   | (70.87 mm / 110 mm) |
| FOV            | = 110 mm   |    | = | 89 mm/s             |

## Example 2:

Calculating the line frequency for a given field of view and object scan velocity:

| Pixel width          | = 9.325 µm |       |   | 80 mm/s · (70.87 mm / 110 mm) |
|----------------------|------------|-------|---|-------------------------------|
| Object scan velocity | = 80 mm/s  | $f_L$ | = | 0.005                         |
| S                    | = 70.87 mm |       |   | 9.325 µm                      |
| FOV                  | = 110 mm   |       | = | 5.5 kHz                       |
|                      |            |       |   |                               |

## Synchronization Modes

The synchronization mode determines the timing of the line scan. Synchronization can be either performed internally or triggered by an external source, e.g. an encoder signal.

The line scan camera can be externally triggered in two different ways:

#### 1. Line-triggered synchronization:

Each single line scan is triggered by the falling edge of a TTL signal supplied to LINE SYNC A input. The SK22800U3JRC-XC line scan camera facilitates advanced synchronization control by a second trigger input LINE SYNC B. For a detailed description, see *4.2 Advanced Synchronization Control, p. 22* 

## 2. Frame-triggered synchronization:

A set of lines resulting in a 2-dimensional frame or image is triggered by the falling edge of a TTL signal on FRAME SYNC input.

Schäfter + Kirchhoff differentiates several trigger modes identified by a number, which can be selected in the control dialog as appropriate.

- Open the 'Camera Control' dialog [F4] to configure the synchronization. The trigger mode settings are available in the middle frame.
- Frame- and line-triggered synchronization can be combined. Tick the 'Frame Sync' box to activate the frame synchronization mode.
- The Trigger Control stage is followed by a Trigger Divider stage inside the camera. Enter the division ratio into the 'Divider' field.

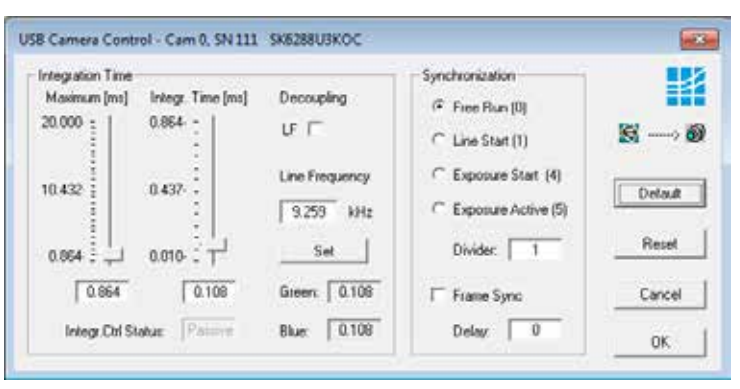

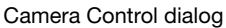

## Free Run / SK Mode 0

The acquisition of each line is internally synchronized (free-running) and the next scan is started automatically on completion of the previous line scan. The line frequency is determined by the programmed value.

## LineStart / SK Mode 1

On an external trigger, the currently exposed line will be read out at the next internal line clock. The start and duration of exposure are controlled internally by the camera and are not affected by the trigger. The exposure time is programmable and the trigger does not affect the integration time. The line frequency is determined by the trigger clock frequency.

Restriction: The period of the trigger signal must be longer than the exposure time used.

## ExposureStart / SK Mode 4 (only available when camera supports integration control)

A new exposure is started exactly at the time of external triggering and the current exposure process will be interrupted. The exposure time is determined by the programmed value. The exposed line will be read out with the next external trigger. The trigger clock frequency determines the line frequency.

Restriction: The period of the trigger signal must be longer than the exposure time used.

## ExposureActive / SK extSOS (Mode 5)

The exposure time and the line frequency are controlled by the external trigger signal. This affects both the start of a new exposure (start-of-scan pulse, SOS) and the reading out of the previously exposed line.

## FrameTrigger / SK FrameSync

The frame trigger synchronizes the acquisition of a 2D area scan. The individual line scans in this area scan can be synchronized in any of the available line trigger modes. The camera suppresses the data transfer until a falling edge of a TTL signal occurs at the FRAME SYNC input. The number of lines that defines the size of the frame must be programmed in advance.

| FRAME SYNC        | ł                       |
|-------------------|-------------------------|
| LINE SYNC         |                         |
| Video             | ᡣᡙᠬᡙᠬᠾᠬᡁᠬᡙᠬᡁᠬᡁᠬᡙᠬᡁᠬᡙᠬᡁᠬ |
| Video Valid       |                         |
| Data transmission |                         |

Combined frame and line synchronization

## **RGB Sensors: 2D Imaging and Pixel Allocation**

The three lines of the implemented triple line sensor are sensitive for the primary colors blue (B), green (G) and red (R). For the spectral sensitivity characteristics, see section **5** Sensor Information. The pixel width  $W_p$  is 9.325 µm and the line spacing  $W_L$  of 9.325 µm is 1 times the pixel width.

During object travel, an object point reaches the blue (B) line sensor first. If the object is translated by one pixel height per clock pulse then after 1 lines the green (G) pixels are exposed. After another 1 lines then the red (R) pixels have been covered and all color information has been acquired.

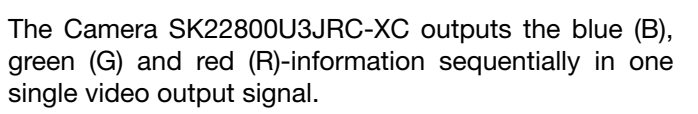

The color information originating from the different parts of the object is stored in the buffer of the PC and subsequently reallocated correctly.

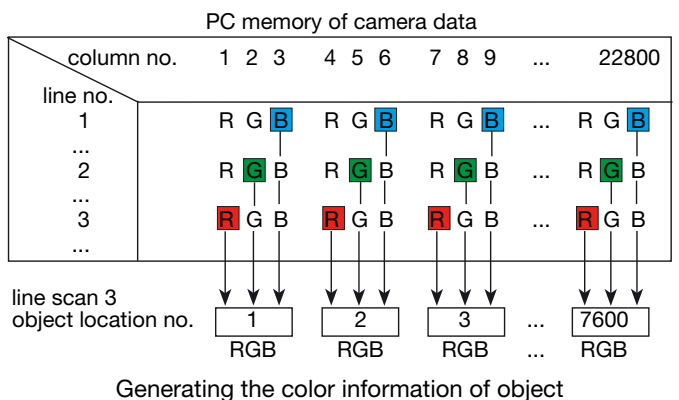

locations for display

Triple line sensors require a precise synchronous translation of the object for the correct allocation of pixels. Also, the transport direction has to conform to the sequence of the line acquisition: first blue (B) then green (G) and red (R).

Images with color convergence aberrations are generated, when these conditions are not met.

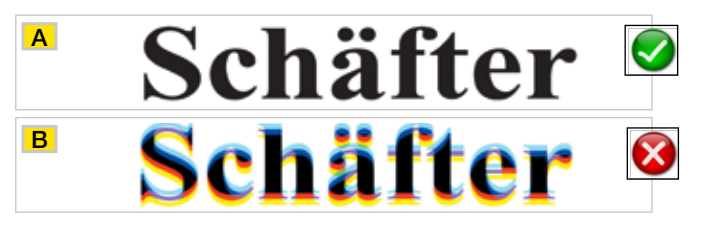

Monochrome font pattern

- line synchronous object transport
- asynchronous transport of the object causes color convergence aberration

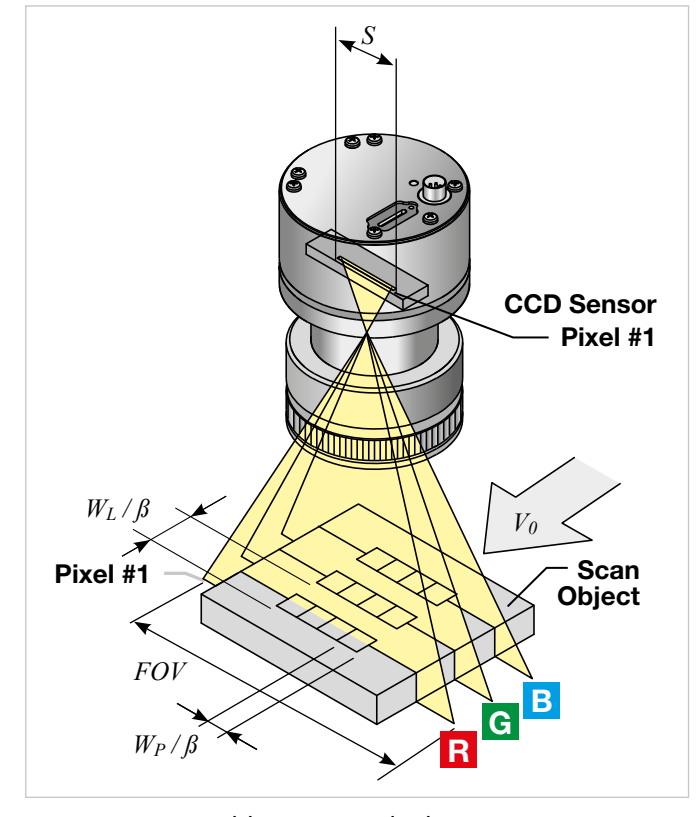

*V<sub>O</sub>*: object scan velocity

- $W_P$ :pixel width = pixel height  $H_P$ <br/>(for sensors with square pixels) $W_L$ :line spacingS:sensor length
- s. School longth
- *FOV:* field of view
- $\beta$ : magnification = S / FOV

## 4 Advanced SkLineScan Software Functions

## 4.1 Camera Control by Commands

In addition to user dialog inputs, the SkLineScan software also provides the option to adjust camera settings, such as gain, offset, trigger modes, by sending control commands directly.

Similarly, current parameters, as well as specific product information, can be read from the camera using the request commands. All set and request commands are listed in the tables below.

- The commands are entered in the 'Input' field in the 'Camera Control' section of the "Camera Gain/Offset Control" user dialog, [Shift+F4].
- In the 'Output' field, either the acknowledgement of the set commands (0 = OK, 1 = not OK) or the return values of the request commands are output.

The parameter settings are stored in the non-volatile flash memory of the camera and are available after a rapid start-up, even after a complete shut down or loss of power.

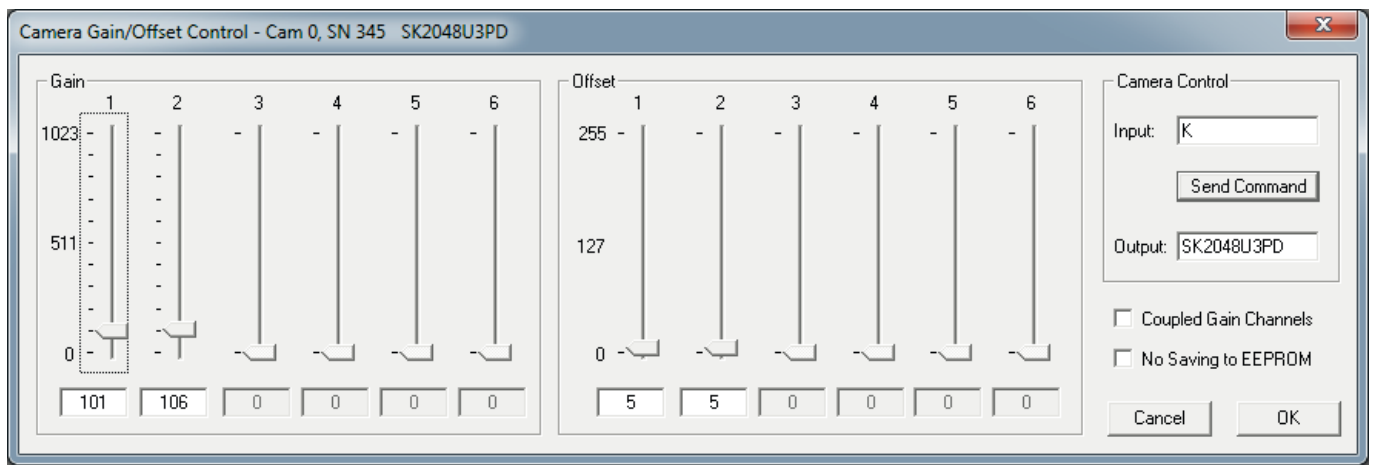

Gain/Offset Control dialog: Camera Control input and output in the right section

## Set Commands

| Set Operation   | Description                                                   |
|-----------------|---------------------------------------------------------------|
| Goooo <cr></cr> | gain 1 (red odd) setting 0-24 dB                              |
| Boooo <cr></cr> | gain 2 (red even) setting 0-24 dB                             |
| Hoooo <cr></cr> | gain 3 (green odd) setting 0-24 dB                            |
| Joooo <cr></cr> | gain 4 (green even) setting 0-24 dB                           |
| [0000 <cr></cr> | gain 5 (blue odd) setting 0-24 dB                             |
| @0000 <cr></cr> | gain 6 (blue even) setting 0-24 dB                            |
| Oppp <cr></cr>  | offset 1 (red odd) setting                                    |
| Pppp <cr></cr>  | offset 2 (red even) setting                                   |
| Qppp <cr></cr>  | offset 3 (green odd) setting                                  |
| Uppp <cr></cr>  | offset 4 (green even) setting                                 |
| ]ppp <cr></cr>  | offset 5 (blue odd) setting                                   |
| _ppp <cr></cr>  | offset 6 (blue even) setting                                  |
|                 |                                                               |
| F0 <cr></cr>    | Output Format: threshold addr. (13 bit ) no noise reduction   |
| F1 <cr></cr>    | Output Format: threshold addr. (13 bit ) with noise reduction |
|                 |                                                               |

| F2 <cr></cr>   | Output Format: threshold addr. (13 bit ) no noise red., sub pixel (8 bit )   |  |  |  |
|----------------|------------------------------------------------------------------------------|--|--|--|
| F3 <cr></cr>   | Output Format: threshold addr. (13 bit ) with noise red., sub pixel (8 bit ) |  |  |  |
| F8 <cr></cr>   | output format: 8 bit video data                                              |  |  |  |
| F12 <cr></cr>  | output format: 12 bit video data                                             |  |  |  |
|                |                                                                              |  |  |  |
| C60 <cr></cr>  | camera clock: 60 MHz data rate                                               |  |  |  |
| C150 <cr></cr> | camera clock: 150 MHz data rate                                              |  |  |  |
|                |                                                                              |  |  |  |
| T0 <cr></cr>   | test pattern off / SCM off                                                   |  |  |  |
| T1 <cr></cr>   | test pattern on (turns off with power off)                                   |  |  |  |
| T2 <cr></cr>   | shading correction on                                                        |  |  |  |
| T3 <cr></cr>   | auto program Shading Correction / SCM on                                     |  |  |  |
| T4 <cr></cr>   | copy flash memory 1 to SCM                                                   |  |  |  |
| T5 <cr></cr>   | save SCM to flash memory 1                                                   |  |  |  |
| T6 <cr></cr>   | video out = SCM data                                                         |  |  |  |
| T7 <cr></cr>   | copy Flash Memory 2 to LUT Memory                                            |  |  |  |
| T8 <cr></cr>   | save LUT Memory to Flash Memory 2                                            |  |  |  |
| T9 <cr></cr>   | Video out = LUT data                                                         |  |  |  |
|                |                                                                              |  |  |  |

| Set Operation     | Description                                                        |
|-------------------|--------------------------------------------------------------------|
| M0 <cr></cr>      | line trigger mode0: internal all lines                             |
| M1 <cr></cr>      | line trigger mode1: extern trigger, next line                      |
| M2 <cr></cr>      | line trigger mode0: internal all lines and set max line rate       |
| M4 <cr></cr>      | line trigger mode4: extern trigger and restart                     |
| M5 <cr></cr>      | line trigger mode5: extern SOS, all Lines                          |
| 140               | for many triangers and the stand and following days                |
| MX+8              | frame trigger extern, start on falling edge                        |
| Mx+16             | frame trigger extern, active low                                   |
| Axxxx <cr></cr>   | SCM address (xxxxx = A0-A12239) or<br>LUTM (xxxxx = A32768-A36863) |
| Dxxxx <cr></cr>   | SCM data ( $xxxx = 0-4095$ ) and increment SCM address             |
| Eyyyyy <cr></cr>  | frames / multiframe (yyyyy = 0-32767)                              |
| EFyyyyy <cr></cr> | external frame trigger delay<br>( <i>yyyy</i> = 0-32767 lines)     |
| Nyyyyy <cr></cr>  | lines / frame ( <i>yyyyy</i> = 1-32767)                            |
| SUUT-CB>          | enable I I IT                                                      |
| BUUT-CB>          |                                                                    |
|                   |                                                                    |
| Wyyyyy <cr></cr>  | line clock frequency<br>( <i>yyyyy</i> = 50-6170) (Hz)             |
| WLyyyyy <cr></cr> | Window Pixel length ( <i>yyyyy</i> =1-Line length)                 |
| WFyyyyy <cr></cr> | Window First Pixel (yyyyy = 1-Line length)                         |
| Xyyyyy <cr></cr>  | exposure time ( $yyyyy = 162-20000$ ) (µs)                         |
| Vyyyyy <cr></cr>  | extern sync divider ( $yyyyy = 1-32767$ )                          |
| Yppp <cr></cr>    | set sync control (ppp = 255)                                       |
|                   |                                                                    |

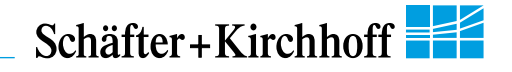

## **Request Commands**

| Request       | Return                                 | Description                                  |
|---------------|----------------------------------------|----------------------------------------------|
| K <cr></cr>   | SK22800U3JRC-XC                        | returns SK type number                       |
| R <cr></cr>   | Rev1.24                                | returns Revision number                      |
| S <cr></cr>   | SNr00163                               | returns Serial number                        |
| I <cr></cr>   | SK22800U3JRC-XC<br>Rev1.24<br>SNr00163 | camera identification eadout                 |
| I1 <cr></cr>  | VCC: yyyyy                             | returns VCC (1=10mV)                         |
| I2 <cr></cr>  | VDD: yyyyy                             | returns VDD (1=10mV)                         |
| I3 <cr></cr>  | moo: yyyyy                             | returns mode of operation                    |
| I4 <cr></cr>  | СLо: ууууу                             | returns camera clock low<br>frequency (MHz)  |
| I5 <cr></cr>  | СНі: ууууу                             | returns camera clock high<br>frequency (MHz) |
| 16 <cr></cr>  | Ga1: yyyyy                             | returns gain 1                               |
| I7 <cr></cr>  | Ga2: yyyyy                             | returns gain 2                               |
| 18 <cr></cr>  | Of1: yyyyy                             | returns offset 1                             |
| 19 <cr></cr>  | Of2: yyyyy                             | returns offset 2                             |
| I10 <cr></cr> | Ga3 yyyyy                              | returns gain 3                               |
| I11 <cr></cr> | Ga4 vvvvv                              | returns gain 4                               |
| I12 <cr></cr> | Of3: vvvvv                             | returns offset 3                             |
| I13 <cr></cr> | Of4: vvvvv                             | returns offset 4                             |
| I14 <cb></cb> | Ga3 vvvvv                              | returns gain 5                               |
| 115 <cr></cr> | Ga4 vvvv                               | returns gain 6                               |
| 116 <cr></cr> | Of3: vvvv                              | returns offset 5                             |
| 117 <cr></cr> | Of4: vvvv                              | returns offset 6                             |
| 119 <cr></cr> | Tab: vvvvv                             | returns video channels                       |
| I20 <cr></cr> | CLK: <i>ууууу</i>                      | returns selected clock<br>frequency (MHz)    |
| l21 <cr></cr> | ODF: <i>ууууу</i>                      | returns selected output data format          |
| I22 <cr></cr> | TRM: <i>ууууу</i>                      | returns selected trigger mode                |
| I23 <cr></cr> | SCO: yyyyy                             | returns shading corr. on/off                 |
| I24 <cr></cr> | Ехр: ууууу                             | returns exposure time                        |
| 125 <cr></cr> | miX: <i>yyyyy</i>                      | returns min. exposure time (µs)              |
| I26 <cr></cr> | LCK: yyyyy                             | returns line frequency (Hz)                  |
| 127 <cr></cr> | maZ: <i>yyyyy</i>                      | returns max. line frequency<br>(Hz)          |
| I28 <cr></cr> | TSc: <i>ууууу</i>                      | returns Sync Divider                         |
| I29 <cr></cr> | SyC: <i>yyyyy</i>                      | returns Sync Control                         |
| I30 <cr></cr> | Lin: yyyyy                             | returns Lines/Frame                          |
| 131 <cr></cr> | DXT: <i>yyyyy</i>                      | returns DXT on/off                           |
| 132 <cr></cr> | Tmp: <i>yyyyy</i>                      | returns Video Board Temper.                  |
| 133 <cr></cr> | FSD: <i>ууууу</i>                      | returns Frame Trigger Delay                  |
| 136 <cr></cr> | WPL: <i>ууууу</i>                      | returns Window Pixel length                  |
| 137 <cr></cr> | WFP: <i>ууууу</i>                      | returns Window First Pixel                   |
| 138 <cr></cr> | LUT: yyyyy                             | returns LUT on/off                           |
| 139 <cr></cr> | KST: <i>ууууу</i>                      | returns Status                               |

Acknowledgement for all set commands: 0 = OK, 1 = not OK

LUT:Lookup TableSCM:Shading Correction MemorySOS:Start of ScanRange of values:oooo= 0 ... 1023ppp= 0 ... 255xxxx= 4 digits integer value as ASCIIyyyyy= 5 digits integer value as ASCII

```
© 2016
Schäfter + Kirchhoff GmbH • Hamburg
```

 $\rightarrow$ 

 $\rightarrow$  D, E

→ E

 $\rightarrow$  **B**, **C**, **D**, **E** 

## 4.2 Advanced Synchronization Control

Schäfter+Kirchhoff

The basic synchronization function makes use of the trigger input LINE SYNC A. The trigger mode is determined by the settings in the "Camera Control" dialog, e.g. LineStart (1) or ExposureStart (4).

Advanced trigger functions are provided by combining LINE SYNC A with a second trigger input LINE SYNC B. The operation mode is controlled by the entries in the **Sync Control Register (SCR)**.

| Use control con<br>Control Registe                                            | mmands to write to or to read from the Sync                                | Example:                                                        |                        |
|-------------------------------------------------------------------------------|----------------------------------------------------------------------------|-----------------------------------------------------------------|------------------------|
| <b>Y</b> <i>ppp</i> <b><cr></cr></b><br>with <i>ppp</i> = 02<br>Return value: | <b>set sync control</b><br>255 (decimal)<br>0 = OK; 1 = not OK             | Y232<br>ppp = 232(dec) = 11101000(bi<br>new SCR value: 11101000 | n)<br>→ <mark>E</mark> |
| <b>I29<cr></cr></b><br>Return value:                                          | return sync control<br>SyC: <i>yyyyy</i> (5-digits integer value as ASCII) |                                                                 |                        |

## **Advanced Trigger Functions and Sync Control Register Settings**

- Basic synchronization function, 'Camera Control' dialog settings are valid
- Detection of direction
- Trigger pulses are valid only in one direction, trigger pulses in the other direction are ignored  $\rightarrow$  **B**

.. . .

- Trigger on 4 edges
- Suppression of machine-encoded jitter, programmable hysteresis for trigger control

| Sync Control Register (SCR)                                                |   | SyC7 | SyC6 | SyC5 | SyC4 | SyC3 | SyC2 | SyC1 | SyC0 |
|----------------------------------------------------------------------------|---|------|------|------|------|------|------|------|------|
| default                                                                    |   | х    | х    | х    | х    | х    | х    | 0    | 0    |
| pixel #1 data = external trigger input states                              |   | х    | х    | х    | х    | х    | х    | 0    | 1    |
| pixel #1 data = Linecounter (8 bit)                                        |   | х    | х    | х    | х    | х    | х    | 1    | 0    |
| pixel #1, #2 data = ext. trigger states (3 bit) +<br>line counter (13 bit) |   | х    | х    | х    | х    | х    | х    | 1    | 1    |
| ExSOS and Sync at LINE SYNC A (Mode5)                                      |   | х    | х    | х    | х    | х    | 0    | х    | х    |
| ExSOS at LINE SYNC B,<br>Sync at LINE SYNC A (Mode5)                       |   | х    | х    | х    | х    | х    | 1    | х    | х    |
| Jitter Hysterese off                                                       |   | х    | х    | х    | 0    | 0    | х    | х    | х    |
| Jitter Hysterese 4                                                         |   | х    | х    | х    | 0    | 1    | х    | х    | х    |
| Jitter Hysterese 16                                                        |   | x    | х    | х    | 1    | 0    | х    | х    | х    |
| Jitter Hysterese 64                                                        |   | х    | х    | х    | 1    | 1    | х    | х    | х    |
| Sync 1x Enable                                                             |   | x    | х    | 0    | х    | х    | х    | х    | х    |
| Sync 4x Enable                                                             |   | х    | х    | 1    | х    | х    | х    | х    | х    |
| Sync up Enable / down disable                                              |   | х    | 0    | х    | х    | х    | х    | х    | х    |
| Sync up/down Enable                                                        |   | х    | 1    | х    | х    | х    | х    | х    | х    |
| Sync Ctrl. Disable, SyC3SyC6 without function                              |   | 0    | х    | х    | х    | х    | х    | х    | х    |
| Sync Control Enable                                                        |   | 1    | х    | х    | х    | х    | х    | х    | х    |
|                                                                            | - | 128  | 64   | 32   | 16   | 8    | 4    | 2    | 1    |

For diagnostic purposes, the present state of external trigger inputs (LINE SYNC A, LINE SYNC B, FRAME SYNC) or the internal line counter can be output instead of pixel #1 and/or pixel #2 data.

| SCR              | Pixel #1 Data (lowByte)                                                                    | Pixel #2 Data (lowByte)         |  |  |
|------------------|--------------------------------------------------------------------------------------------|---------------------------------|--|--|
| <i>xxxxx</i> 00  | intensity                                                                                  | intensity                       |  |  |
| <i>xxxxxx</i> 01 | D7 = FRAME SYNC<br>D6 = LINE SYNC A<br>D5 = LINE SYNC B<br>D4 D0 = 0                       | intensity                       |  |  |
| <i>xxxxxx</i> 10 | internal line counter (8 bit)                                                              | intensity                       |  |  |
| <i>xxxxx</i> 11  | D7 = FRAME SYNC<br>D6 = LINE SYNC A<br>D5 = LINE SYNC B<br>D4 D0 = line counter (bit 12 8) | internal line counter (bit 7 0) |  |  |

## **Example Timing Diagrams of Advanced Synchronization Control**

#### Annotations:

| SyncA = LINE SYN<br>SyncB = LINE SYN<br>Count = internal c<br>Trigger = Generate<br>Divider st<br>'Divider' i<br>1) directi<br>2) glitch                                                                       | NC A (external line synchronization input, I/O connector)<br>NC B (external line synchronization input, I/O connector)<br>ounter<br>Id trigger pulses from the Trigger Control stage. The signal goes to the Trigger<br>tage inside the camera. For setting the divider, use the Vyyyyy <cr> command or the<br/>input field in the <i>4.1 Camera Control by Commands, p. 20</i>.<br/>on changed</cr> |
|----------------------------------------------------------------------------------------------------|----------------------------------------------------------------------------------------------------|
| <ul> <li>A • Trigger on falling edge<br/>of SyncA</li> <li>• SyncB without function</li> <li>• direction detection = off</li> <li>• hysteresis = 0</li> <li>Sync Control Register:<br/>'0xxx xxxx'b</li> </ul> | SyncA                                                                                                    |
| <ul> <li>B • Trigger on falling edge<br/>of SyncA</li> <li>• SyncB = low active</li> <li>• direction detection = on</li> <li>• hysteresis = 0</li> <li>Sync Control Register:<br/>'1000 0xxx'b</li> </ul>      | SyncA                                                                                                    |
| <ul> <li>Trigger on falling edge<br/>of SyncA</li> <li>SyncB = low/high active</li> <li>direction detection = on</li> <li>hysteresis = 0</li> <li>Sync Control Register:<br/>'11000xxx'b</li> </ul>            | SyncA                                                                                                    |
| <ul> <li>Trigger on 4 edges<br/>of SyncA and SyncB</li> <li>direction detection = on</li> <li>hysteresis = 0</li> <li>Sync Control Register:<br/>'11100xxx'b</li> </ul>                                        | SyncA                                                                                                    |
| <ul> <li>Frigger on 4 edges<br/>of SyncA and SyncB</li> <li>direction detection = on</li> <li>hysteresis = 4</li> <li>Sync Control Register:<br/>'11101xxx'b</li> </ul>                                        | SyncA                                                                                                    |
|                                                                                                    | SyncA                                                                                                    |

#### **5** Sensor Information

Manufacturer:Sony CorporationType:ILX146KData source:SONY ILX146K 7600-pixel x 4-line CCD Linear Sensor (Color), Document E03X47-PS

## **Pin-out and Block Diagram**

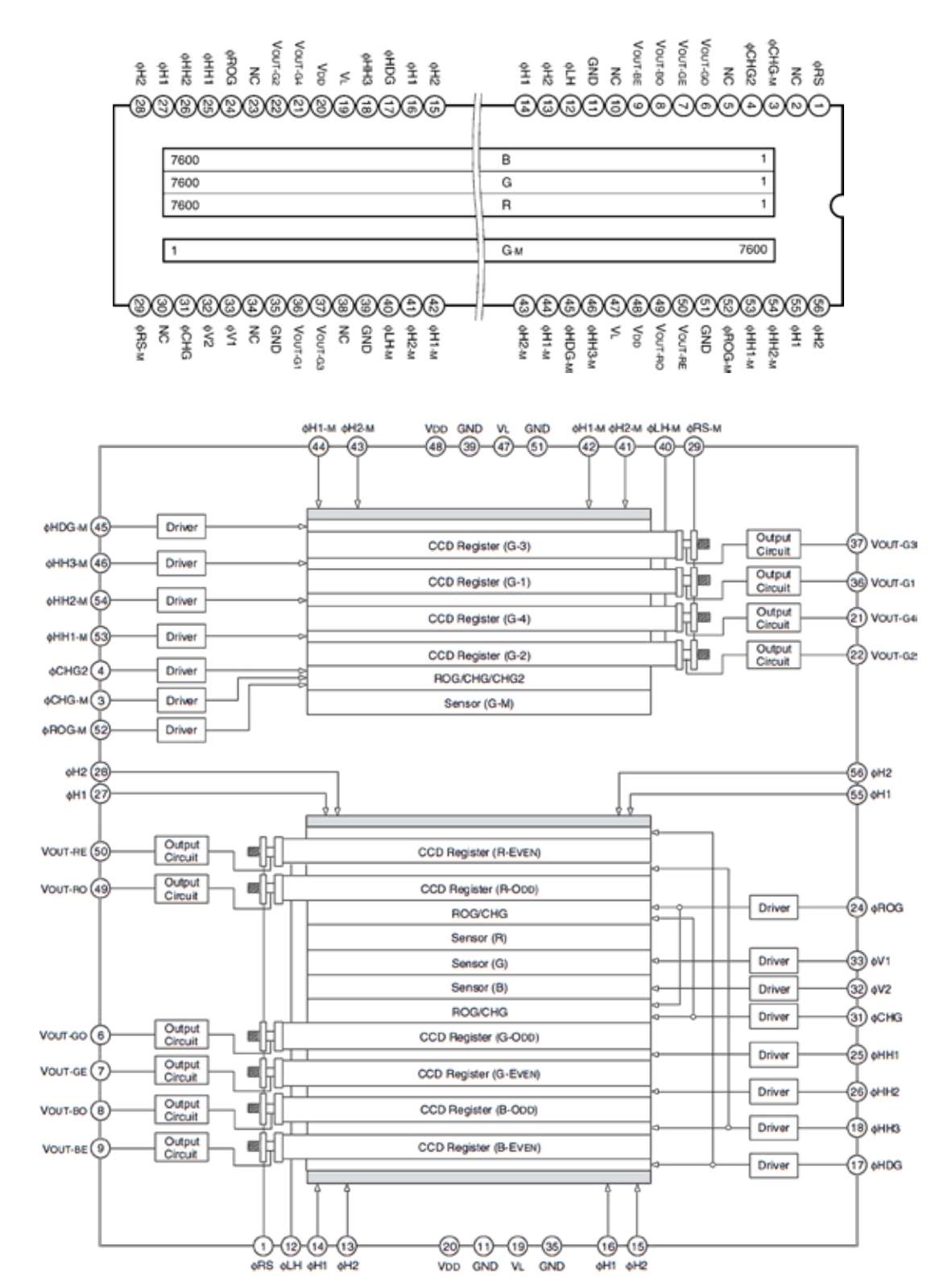

## **Electrooptical Characteristics**

(Note 1)

| Item                       |             | Symbol | Min.  | Тур. | Max. | Unit     | Remarks |
|----------------------------|-------------|--------|-------|------|------|----------|---------|
|                            | R           | RR     | 7     | 10   | 13   |          | Note 2  |
| Sonoitivity                | G           | Rg     | 10.5  | 15   | 19.5 |          |         |
| Sensitivity                | В           | RB     | 5.2   | 7.5  | 9.8  | V/(IX·S) |         |
|                            | Monochrome  | RM     | 10.1  | 14.5 | 18.9 |          |         |
| Sensitivity nor            | nuniformity | PRNU   | _     | 10   | 20   | %        | Note 3  |
| Adjacent pixel             | difference  | PDF    | _     | 10   | 20   | %        | Note 4  |
| Saturation out             | put voltage | VSAT   | 1.2   | _    | — V  |          | Note 5  |
|                            | R           | SER    | 0.092 | _    | —    |          | Note 6  |
| Saturation                 | G           | SEG    | 0.061 | _    | —    | lx⋅s     |         |
| exposure                   | В           | SEB    | 0.122 | _    | _    |          |         |
|                            | Monochrome  | SEм    | 0.063 | _    | —    |          |         |
| Dark voltage average       |             | Vdrk   | _     | 0.4  | 2.0  | mV       | Note 7  |
| Dark voltage nonuniformity |             | DSNU   | _     | 1.0  | 5.0  | mV       | Note 8  |
| Image lag                  |             | IL     | _     | 0.1  | 1.0  | %        | Note 9  |
| Current consumption        |             | IVDD   | _     | 125  | 150  | mA       | —       |
| Total transfer             | efficiency  | TTE    | 92    | _    | _    | %        | —       |
| Output imped               | ance        | Zo     | —     | 50   | —    | Ω        | —       |
| Offset level               |             | Vos    | 6.3   | 7.8  | 9.3  | V        | Note 10 |

(Ta =  $25^{\circ}$ C, VDD = 10V, VL = -3V, f\u00e9Rs = 25MHz, Input clock = 5Vp-p, Light source = 3200K, IR cut filter CM-500S (t = 1.0mm) used)

Note) 1. For each color, the following electrooptical characteristics signal processing is performed with the black level of odd pixels defined as the average value of D33, D35,... to D131, and the black level of even pixels defined as the average value of D34, D36,... to D132.

- 2. For the sensitivity measurement, light is applied with a uniform intensity of illumination.
- PRNU is defined as indicated below. The incident light intensity conditions are the same as for Note 2. In addition, the standard output signal amplitude during the measurement is 500mV.

PRNU = ((VMAX - VMIN)/2)/VAVE × 100 [%]

Where the maximum output of the effective pixels is VMAX, the minimum output is VMIN, and the average output is VAVE.

4. PDF = (DVMAX/VAVE) × 100 [%]

Here, VAVE is defined as the average output, and DVMAX as the maximum value of DVi within the following pixel range.

Red, green, blue pixel arrangement PDF is when i = 1 to 7599. However, DVi is defined as follows DVi = ABS {Vout (i) - Vout (i + 1)}

VOUT (i) is the signal output of an effective pixel (i pixel) and VOUT (i + 1) is the signal output of the adjacent pixel (i + 1 pixel). The standard output signal amplitude is 500mV.

- 5. Specified at the minimum value of the saturation output voltage.
- 6. Saturation exposure is defined by the following formula for each color.

SE = VSAT/R

- 7. For each color, odd pixels are defined by the difference between the average value of the D3 to D29 dummy signals during no incident light and the average value of D35 to D133 and S1 to S7599. Even pixels are defined by the difference between the average value of the D4 to D30 dummy signals during no incident light and the average value of D36 to D134 and S2 to S7600. The optical signal integration time τint is 10ms.
- 8. For each color, calculate the difference between the maximum/minimum values of the dark output voltage and the dark voltage average value for the odd pixels and even pixels or the G1 to G4 pixels, respectively. The largest value among these is specified as the dark voltage nonuniformity. The optical signal integration time τint is 10ms.
- 9. Specified as the ratio of the output value during the output period relative to the output value during the effective output period when light is incident once every four integration periods.
- 10. Vos is defined as the output DC value when  $\phi RS$  is High.

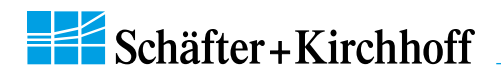

## Glossary

#### Exposure period

is the illumination cycle of a line scan sensor. It is the  $\rightarrow$ *integration time* plus the additional time to complete the read-out of the accumulated charges and the output procedure. While the charges from a finished line scan are being read out, the next line scan is being exposed. The exposure period is a function of the pixel number and the  $\rightarrow$  *pixel frequency*. The minimum exposure period of a particular line scan camera determines the maximum  $\rightarrow$  *line frequency* that is declared in the specifications.

## Integration control

Cameras with integration control are capable of curtailing the  $\rightarrow$  *integration* time within an  $\rightarrow$  *exposure period*. This performs an action equivalent to a shutter mechanism.

#### Integration time

The light-sensitive elements of the photoelectric sensor accumulate the charge that is generated by the incident light. The duration of this charge accumulation is called the integration time. Longer integration times increase the intensity of the line scan signal, assuming constant illumination conditions. The complete read-out of accumulated charges and output procedure determines the minimum  $\rightarrow$  *exposure period*.

## Line frequency, line scan frequency

is the reciprocal value of the  $\rightarrow$  exposure period. The maximum line frequency is a key criterion for line scan sensors.

## **Optical resolution**

Two elements of a line scan camera determine the optical resolution of the system: first, the pixel configuration of the line sensor and, secondly, the optical resolution of the lens. The worst value is the determining value. In a phased set-up, both are within the same range.

The optical resolution of the line sensor is primarily determined by the number of pixels and secondarily by their size and spacing, the inter-pixel distance. Currently available line scan cameras have up to 12000 pixels, ranging from 4 to 14  $\mu$ m in size and spacing, for sensors up to 56 mm in length and line scan frequencies up to 83 kHz.

During a scanning run, the effective resolution perpendicular to the sensor orientation is determined by the velocity of the scan and by the  $\rightarrow$  *line frequency* 

## **Pixel frequency**

The pixel frequency for an individual sensor is the rate of charge transfer from pixel to pixel and its ultimate conversion into a signal.

## Shading correction

→ Shading Correction, section 3.2

## SCM

Shading Correction Memory,

→ Shading Correction Memories and API Functions, section 3.2

## SOS

Start of scan,

→ Advanced Synchronization Control, section 4.2

#### SkLineScan

is the software application from Schäfter + Kirchhoff for controlling and adjusting the line scan cameras,

→ Software: SkLineScan, section 3.1

## Synchronization

To obtain a proportional image with the correct aspect ratio, a line synchronous transport with the laterally correct pixel assignment is required. The  $\rightarrow$  *Line frequency* and constant object velocity have to be compatible with each other.

For more accurate requirements or with a variable object velocity, external synchronization is necessary.

→ Synchronization of the Imaging Procedure and the Object Scan Velocity, section 3.2

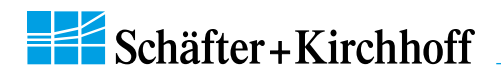

## **CE-Conformity**

# CE

The product complies with the following standards and directives:

## 2014/30/EU

**EMC** Directive

## DIN EN 61326-1:2013

Electrical equipment for measurement, control and laboratory use – EMC requirements

Part 1: General requirements

Part 2-3: Particular requirements – Test configuration, operational conditions and performance criteria for transducers with integrated or remote signal conditioning

## Warranty

This manual has been prepared and reviewed as carefully as possible but no warranty is given or implied for any errors of fact or in interpretation that may arise. If an error is suspected then the reader is kindly requested to inform us for appropriate action.

The circuits, descriptions and tables may be subject to and are not meant to infringe upon the rights of a third party and are provided for informational purposes only.

The technical descriptions are general in nature and apply only to an assembly group. A particular feature set, as well as its suitability for a particular purpose, is not guaranteed.

Each product is subjected to a quality control process. If a failure should occur then please contact the supplier or Schäfter+Kirchhoff GmbH immediately. The warranty period covers the 24 months from the delivery date. After the warranty has expired, the manufacturer guarantees an additional 6 months warranty for all repaired or substituted product components. Warranty does not apply to any damage resulting from misuse, inappropriate modification or neglect. The warranty also expires if the product is opened. The manufacturer is not liable for consequential damage. If a failure occurs during the warranty period then the product will be replaced, calibrated or repaired without further charge. Freight costs must be paid by the sender. The manufacturer reserves the right to exchange components of the product instead of making a repair. If the failure results from misuse or neglect then the user must pay for the repair. A cost estimate can be provided beforehand.

## Copyright ©

Unless explicitly allowed, the duplication, distribution, sale or use of this document or its contents, for purposes other than those intended, is forbidden. Repeated transgressions will lead to prosecution and demands for compensation.

All rights of patent protection and registration or copyright of a product or its design lie with Schäfter+Kirchhoff. Schäfter+Kirchhoff GmbH and the Schäfter+Kirchhoff logo are registered trademarks.

We reserve the right to improve or change specifications so that the system description and depictions in the Instruction Manual may differ in detail from the system actually supplied. The Instruction Manual is not covered by an update service.

Date of document publication: 22.04.2016

Schäfter+Kirchhoff GmbH Kieler Straße 212 22525 Hamburg Germany Tel.: +49 40 853997-0 Fax: +49 40 853997-10 Email: info@SuKHamburg.de Internet: www.SuKHamburg.com

| Schäfter+Kirchhoff |
|--------------------|
|--------------------|

| Accessories and Spare Parts |                                                                                                    |
|-----------------------------|----------------------------------------------------------------------------------------------------|
|                             | USB 3.0 cable SK9020.3<br>Camera connector: USB 3.0 plug, type micro-B, with<br>safety lock screws<br>PC connector: USB 3.0 plug, type A (also fits into a USB<br>2.0 type A socket)<br>SK9020.3 Order Code<br>3 = 3 m cable length (standard)<br>5 = 5 m cable length                                                                                                    |
|                             | Power supply unit PS051515Input: 100-240 VAC, 0.8A, 50/60 HzIEC 320 C14 coupler (for IEC C13 power cord)Output: +5V DC, 2.5A / +15 V DC, 0.5A / -15 V DC, 0.3ACable length 1 m,with Lumberg connector KV60 (female 6-pin)PS051515Order Code                                                                                                    |
|                             | Power cable SK9015.x         for GigE Vision <sup>™</sup> , CameraLink and externally supplied         USB3 line scan cameras. Shielded cable with Hirose plug         HR10A, female 6-pin (camera side), and LumbergSV60,         male 6-pin connector (power supply unit side).         SK9015.x         Order Code         cable length 0.2 / 1.5 m                                              |
|                             | Combined Synchronization and Power Cable<br>SK9016.1.5Applicable when a power supply in addition to the USB<br>interface is required. Shielded cable, length 1.5 m.<br>Connectors: Hirose plug HR10A, female 6 pin, (camera<br>side), Lumberg SV60, male 6-pin connector (for supply<br>voltage), Phoenix 6 pin connector incl. terminal block (for<br>synchronization signals)SK9016.1.5Order Code |
|                             | SoftwareSK91USB3-WINOrder CodeSkLineScan operating program with oscilloscope display<br>and scan function for setting camera parameters via USBOperating systems:<br>Windows 7 / 8.1 / 10 (x64 and x86)SK91USB3-LVOrder CodeVI library for LabVIEW                                                                                                    |
|                             | Fokus Adapter FA26-Sx Order Code         High-precision adapter with linear tracking rods for precise travel of the focussing encasement and for locking focus position. Focussing range 30 mm, 1 turn of the focussing ring corresponds to 10 mm. Screws for focus locking.         FA26-Sx       Order Code         45 = thread M45x0.75         55 = thread M55x0.75                             |
|                             | Lenses<br>• high resolution scan and macro lenses<br>Lens Adapters, thread M45x0.75<br>• M39x1/26" / AC43<br>Lens Adapters, thread M55x0.75<br>• M55x1/26" / AC46<br>Extension rings, thread M45x0.75<br>ZR-L-x Order Code<br>Length 15 / 25 / 60 / 87 mm<br>Extension rings, thread M55x0.75<br>M55-L-x Order Code<br>Length 15 / 25 / 60 mm                                                       |